# Formation QField

## L'application QGIS pour le terrain sur smartphone et tablette

Julie Gravier - postdoc EHESS, UMR CAMS, UMR CRH

UMR Géographie-cités - Axe "Données et protocoles dans les humanités numériques" - 21/02/2023

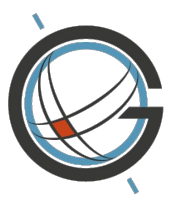

**Géographie-cités** UMR 8504

#### Documentation QField

En français :

Oury, Sophie, et Inrap - équipe Formateurs & Référents SIG. 2022. « QField pour QGIS · Fiches Techniques SIG ». 22 septembre 2022. <u>https://formationsig.gitlab.io/fiches-techniques/autres\_outils/o1\_qfield.html</u>.
 The QField Project/OPENGIS.ch. 2019. « QField - la solution [Q]GIS mobile — QField Documentation 1.0 ». 2019. <u>https://gfield.org/docs/fr/</u>.

En anglais :

OPENGIS.ch. 2022. « QField Ecosystem Documentation ». 2022. <u>https://docs.qfield.org/</u>.

## Introduction

**Exemple d'application** 

## **GNSS** et capteurs

Ce qu'on (ne) peut (pas) faire avec QField

#### Les GNSS : ± 50 satellites partout où vous êtes dans le monde

#### GNSS View: https://app.qzss.go.jp/GNSSView/gnssview.html

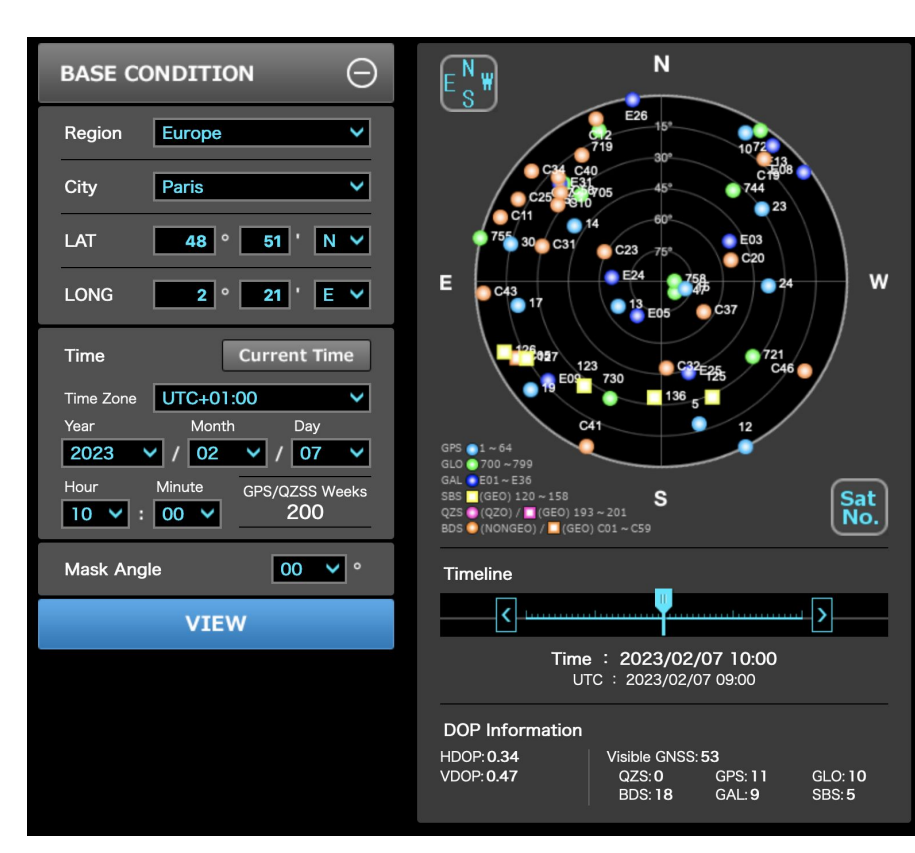

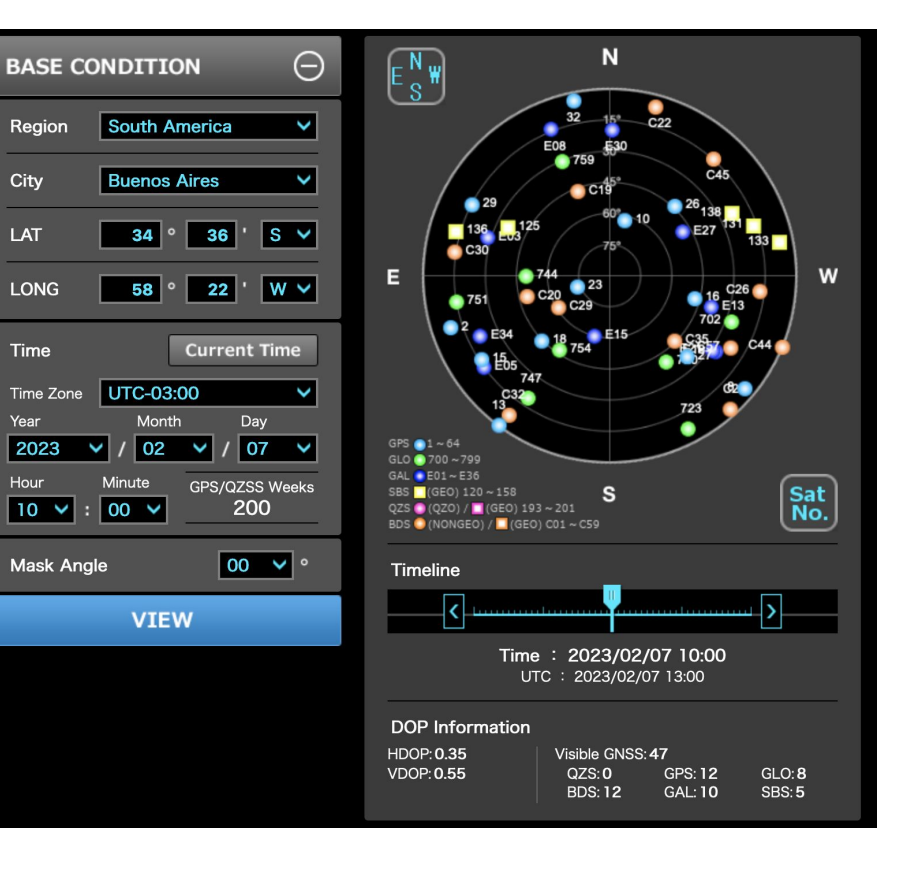

### Les GNSS : capteurs et précisions du positionnement

Relevé au GNSS différentiel (INRAP 2013)

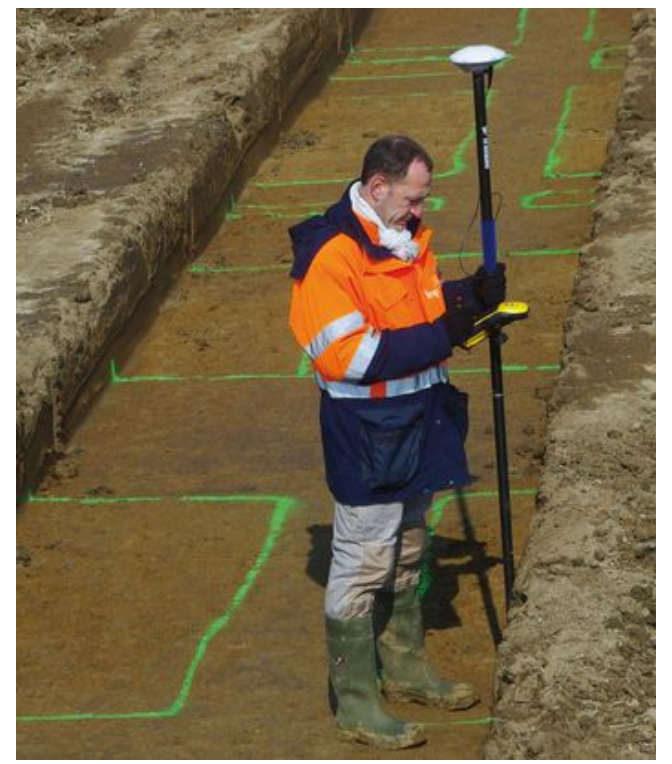

Récepteur GNSS grand public

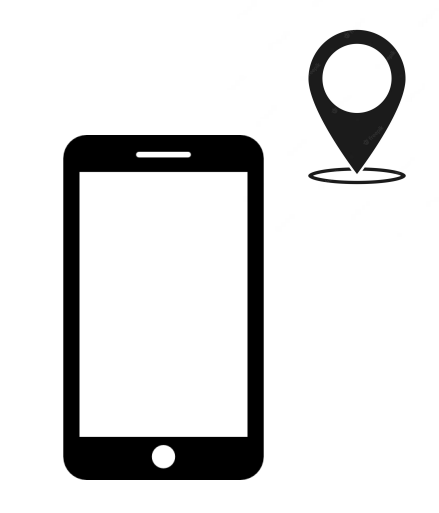

~ < 1 cm X;Y ~ 2/3 cm Z ± 2 **σ** ~ 10 m X;Y

### Les GNSS : précisions du positionnement et environnement

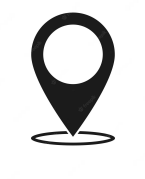

++

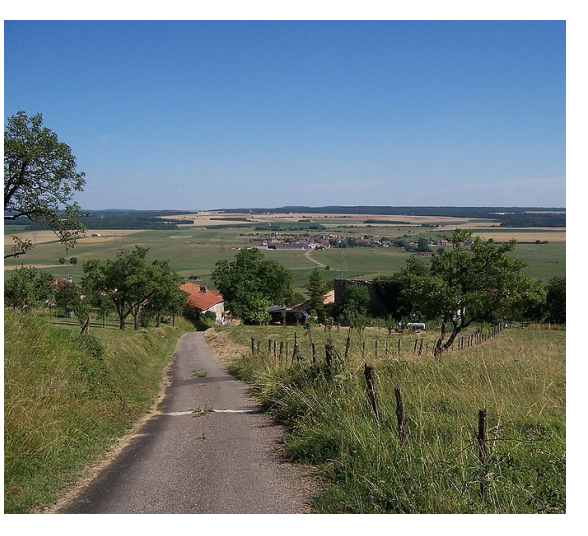

Clerey~commonswiki 2005, Wikimedia CC-SA

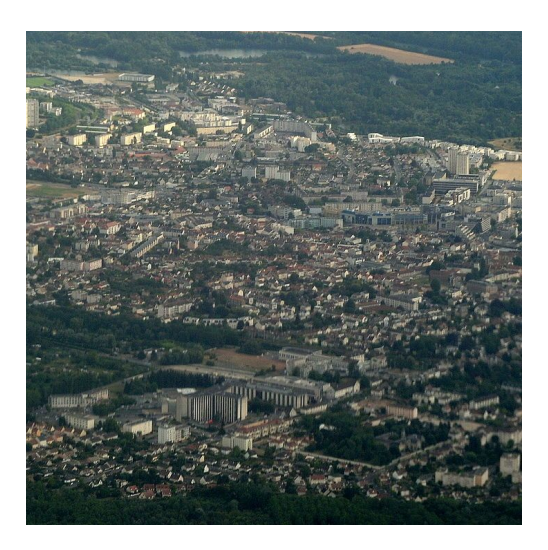

Ralf Roletschek 2015, Wikimedia GNU

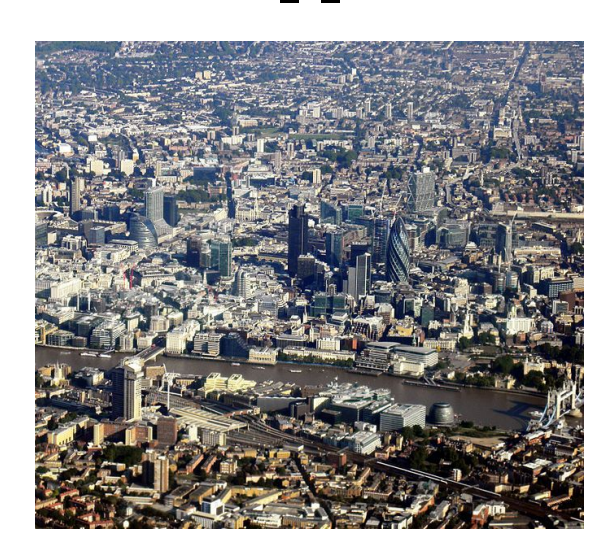

Kathleen Conklin 2009, Wikimedia CC-BY

## Créer son projet dans QGIS

L'architecture hostile du Campus Condorcet

Création des tables de données : le modèle conceptuel de données

Que veut-on enregistrer?

Comment veut-on conceptualiser les relations entre les entités que l'on enregistre ?

Création des tables de données : le modèle conceptuel de données

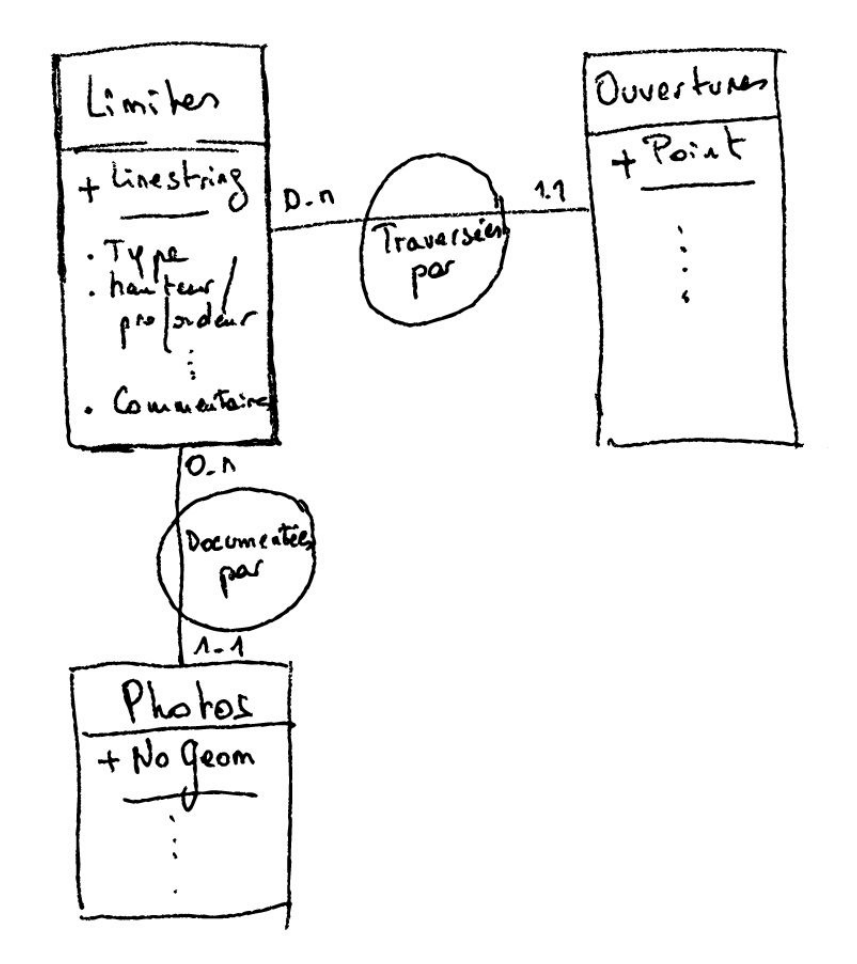

### Création du fond de plan

Flux WMS. Exemple : OSM et/ou IGN (https://geoservices.ign.fr/documentation/services/utilisation-sig/tutoriel-qgis/wms-wmts)

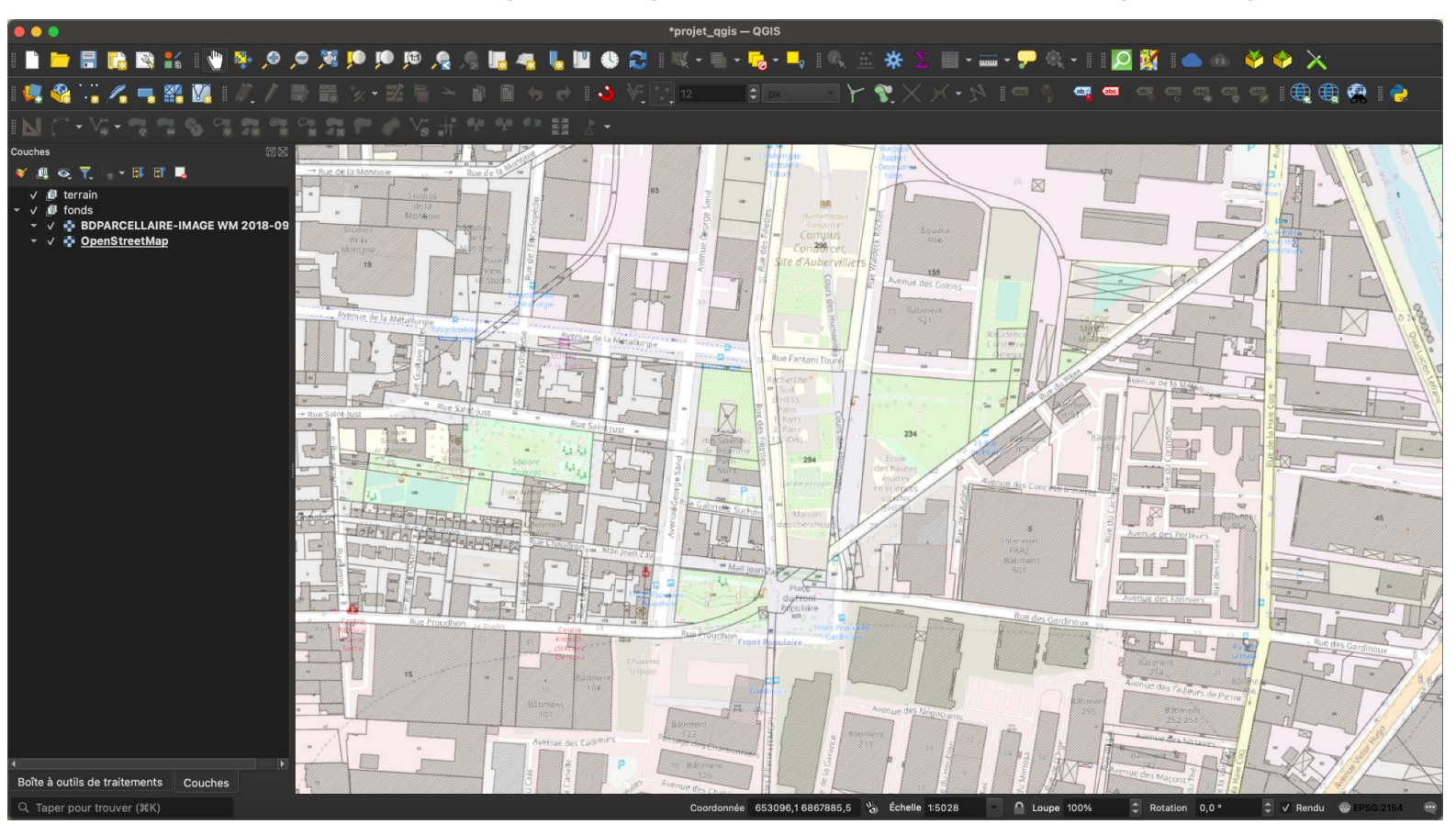

### Enregistrement du projet QGIS

Format :

Au choix en .qgz ou en .qgs

QField fonctionne en .qgs mais l'extension de synchronisation QGIS/QField gère automatiquement la transformation .qgz vers .qgs

Système de coordonnées de référence :

Au choix

QField gère la transformation à la volée de votre géolocalisation GNSS (WGS84) dans le SCR choisi initialement (aujourd'hui: EPSG 2154 en RGF93 / Lambert-93)

### Création des tables de données

#### Formats gérés par QField : <u>https://qfield.org/docs/data-formats/index.html</u>

#### Table

| Data Format | Support | Notes                    |
|-------------|---------|--------------------------|
| Spatialite  | v       |                          |
| Geopackage  | V       |                          |
| WMS         | V       |                          |
| WFS         | V       |                          |
| WFS-T       | V       |                          |
| Postgis     | V       |                          |
| MBTiles     | V       |                          |
| Shapefile   | V       |                          |
| Tiff        | V       |                          |
| JPEG2000    | V       |                          |
| WEBP        | V       |                          |
| ECW         | ×       | License restricts usage. |
| MrSID       | ×       | License restricts usage. |

### Création des tables de données : les limites sur le Campus

|                                                                                     |                                           | projet_qgis —                                | QGIS                                       | _                      |                           |                                        |
|-------------------------------------------------------------------------------------|-------------------------------------------|----------------------------------------------|--------------------------------------------|------------------------|---------------------------|----------------------------------------|
| - 🕒 🖶 🔚 🌇 🖎 🚼 🐚 🐘 🗢                                                                 | 00                                        | Nouvelle Couche GeoPackage                   |                                            | - 🖵 🍭 - 🛯 🚺            | 2 👯 🛯 📥 🐠 🤞               | 🔶 🔀                                    |
|                                                                                     | Base de données ents/syncpe               | rso/Sync/interventions/2023_02_QField_format | tion/p oject/architecture_hostile.gpkg 💌 🚺 | abg abg                |                           |                                        |
|                                                                                     | Nom de la table limites                   |                                              |                                            |                        |                           | ······································ |
|                                                                                     | Type de géométrie V <sup>*</sup> Polylign | e                                            |                                            |                        |                           |                                        |
| Couches                                                                             |                                           | dimension 7 Inclure les valeurs M            |                                            |                        |                           | T                                      |
|                                                                                     | SCR du Pro                                | iet: EPSG:2154 - RGE93 / Lambert-93          |                                            | 26                     |                           |                                        |
| v v i fonds 2                                                                       | Nouveau champ                             |                                              |                                            |                        |                           | 69-11.1                                |
| <ul> <li>✓ I BDPARCELLAIRE-IMAGE WM 2018-09</li> <li>✓ I I OpenStreetMap</li> </ul> | Nom                                       |                                              |                                            |                        |                           |                                        |
|                                                                                     | Type Text                                 | e (chaîne de caractères)                     | *                                          |                        |                           | ·                                      |
|                                                                                     | Longueur maximale 10000                   |                                              |                                            |                        |                           | ELL La                                 |
|                                                                                     |                                           |                                              | Ajouter à la liste des champs              | and the second         | 7/                        | 0.48                                   |
|                                                                                     | Liste des champs                          |                                              |                                            |                        |                           |                                        |
|                                                                                     | Nom Type                                  | Longueur                                     |                                            | Hysta                  | Avenue de la Meter        |                                        |
|                                                                                     | ID text                                   | 100                                          |                                            | and a strong           |                           | a a a                                  |
|                                                                                     | type_precis text                          | 1000                                         |                                            |                        |                           |                                        |
| 5                                                                                   | hauteur_prof real                         | 10000                                        |                                            |                        |                           | *                                      |
|                                                                                     | commentailes text                         | 10000                                        |                                            | Transmin and           | Barrie Barriero           |                                        |
|                                                                                     |                                           |                                              |                                            | e des Concessionnaires |                           | -                                      |
|                                                                                     |                                           |                                              |                                            | du Car                 | and the second is         | 45                                     |
|                                                                                     |                                           |                                              | Supprimer le champ                         | Bure Contract          | Avenue des Porteurs       |                                        |
|                                                                                     | ✓ Options avancées                        |                                              |                                            |                        |                           |                                        |
|                                                                                     | ldentifiant de la couche                  | limites                                      |                                            |                        | Avenue des Fariniers      |                                        |
|                                                                                     | Description de la couche                  |                                              |                                            | Rue des Gardine ux 35  |                           |                                        |
|                                                                                     | Colonne d'identifiant d'entité            | fid                                          |                                            |                        | CKCU. SI                  | Rue des Gardinoux B 10                 |
|                                                                                     | Colonne géométrique                       | geometry                                     |                                            |                        | Automation and Automation | PP PY                                  |
|                                                                                     |                                           | ✓ Créer un index spatial                     |                                            | TO and                 | autors de Pierre          | A TA                                   |
|                                                                                     |                                           |                                              |                                            | # DI                   | 252251                    | and the first                          |
|                                                                                     | Help                                      |                                              | Cancel                                     |                        | States Notares            | Dr. Je                                 |
| Boîte à outils de traitements Couches                                               |                                           | Avenue des Chair                             | e de la                                    | TU Mun                 | nue des Marconst          |                                        |
| Q. Taper pour trouver (#K)                                                          |                                           | Coordonnée                                   | 653037.6.6867992.0 Schelle 1:5028          | A Loupe 100%           | A Botation 0.0 °          | V Rendu @ EPSG:2154                    |

### Création des tables de données : les limites sur le Campus

|                                                                                                    |                                | projet_qgis — (                               | QGIS                                     |                        |                                                                                                    |          |
|----------------------------------------------------------------------------------------------------|--------------------------------|-----------------------------------------------|------------------------------------------|------------------------|----------------------------------------------------------------------------------------------------|----------|
| - 🔍 🍳 👋 🔛 😫 😰 🔚 🔚                                                                                                    | • • •                          | Nouvelle Couche GeoPackage                    |                                          | - 🖵 🍭 - 🛛 💆            | 🗱 🛋 🐵 🍑 🧇 🔀                                                                                                    |          |
| 🧏 🏤 🛄 🚜 🔜 🏭 🎊 🥢 🖉 🗟                                                                                                    | Base de données ents/syncpe    | so/Sync/interventions/2023_02_QField_formatic | on/project/architecture_hostile.gpkg 🗷 📃 |                        | · · · · · · · · · · · · · · · · · · ·                                                                                                    |          |
|                                                                                                    | Nom de la table limites        |                                               |                                          |                        |                                                                                                    |          |
|                                                                                                    | Type de géométrie V* Polylign  | e                                             | *                                        |                        |                                                                                                    |          |
| couches Bio variation and a second second s | Inclure la                     | dimension Z 📕 Inclure les valeurs M           |                                          | 120                    |                                                                                                    | T        |
| √ iði terrain                                                                                                    | SCR du Pro                     | jet: EPSG:2154 - RGF93 / Lambert-93           |                                          |                        | The set of the set of the set of  | 1        |
|                                                                                                    | Nouveau champ                  |                                               |                                          |                        |                                                                                                    | 1        |
| <ul> <li>✓ ✓ ➡ BDPARCELLAIRE-IMAGE WM 2018-05</li> <li>✓ ➡ OpenStreetMap</li> </ul>                                                                                                    | Nom                            |                                               |                                          |                        |                                                                                                    | 4        |
|                                                                                                    | Type Texte                     | (chaîne de caractères)                        | *                                        | -                      |                                                                                                    | Contra   |
|                                                                                                    | Longueur maximale 10000        |                                               |                                          |                        |                                                                                                    | 10       |
|                                                                                                    |                                |                                               | Ajouter à la liste des champs            | tence "                |                                                                                                    | 2000     |
|                                                                                                    | Liste des champs               |                                               |                                          | The start              |                                                                                                    | Lan Luc  |
|                                                                                                    | Nom                            | Longueur                                      |                                          |                        | Avenue de la Milan                                                                                                    | al la    |
|                                                                                                    | ID text                        | 100                                           |                                          | - Callo DI             | Marine 1 8 *                                                                                                    | and and  |
|                                                                                                    | type text                      | 1000                                          |                                          |                        |                                                                                                    |          |
|                                                                                                    | type_precis text               | 1000                                          |                                          | Barney "Barners        |                                                                                                    | u        |
| 1 1 1 1 1 1 1 1 1 1 1 1 1 1 1 1 1 1 1                                                                                                    | commentaires text              | 10000                                         |                                          | 1992                   |                                                                                                    |          |
|                                                                                                    |                                |                                               |                                          | Entropy and a la       |                                                                                                    |          |
|                                                                                                    |                                |                                               |                                          | e des Concessionnaires | And Annu Annu Annu Annu Annu Annu Annu A                                                                                                    | TTT NAME |
|                                                                                                    |                                |                                               |                                          |                        | AS THE REPORT OF AS                                                                                                    |          |
|                                                                                                    |                                |                                               |                                          | Bite d                 | Avenue des Porteurs                                                                                                    |          |
|                                                                                                    | ✓ Options avancées             |                                               |                                          |                        |                                                                                                    | A P      |
|                                                                                                    | Identifiant de la couche       | limites                                       |                                          |                        | venue des Fanniers                                                                                                    |          |
|                                                                                                    | Description de la couche       |                                               |                                          | Rue des Gardineux 35   |                                                                                                    | 110      |
|                                                                                                    | Colonne d'identifiant d'entité | fid                                           |                                          | 1 1 1                  | Rue des Gardineux                                                                                                    | TO       |
|                                                                                                    | Colonne géométrique            | geometry                                      |                                          |                        |                                                                                                    | BAL      |
|                                                                                                    |                                | ✓ Créer un index spatial                      |                                          |                        | oc des faileurs de Pierre                                                                                                    | 14       |
|                                                                                                    |                                |                                               |                                          |                        | the list                                                                                                    |          |
|                                                                                                    | Help                           |                                               | Cancel OK                                | the second             | The second second secon | 2        |
| Boîte à outils de traitements Couches                                                                                                    |                                | Avenue des chai                               | dest<br>f                                | to Man                 | ue des macons de la galante des macons de la galante des macons de la galante de la galante de la ga | X        |
| Q Taper pour trouver (%K)                                                                                                    |                                | Coordonnée                                    | 653037.6 6867992.0 % Échelle 1:5028      | A Loupe 100%           | ▲ Rotation 0.0 ° ▲ V Rendu ⊕ EPSG:2154                                                                                                    |          |

### Création des tables de données : les limites sur le Campus

|                                                                                                    |                                           | projet_qgis — QGIS                                                            |                        |                                                                                                    |
|----------------------------------------------------------------------------------------------------|-------------------------------------------|-------------------------------------------------------------------------------|------------------------|----------------------------------------------------------------------------------------------------|
| - • • • • • • • • • • •                                                                                       |                                           | Nouvelle Couche GeoPackage                                                    | - 🖵 🍭 - 🛽              | 🔟 🖉 👛 🐵 🍑 🧇 🔀                                                                                                    |
| · 🐙 🍕 🖓 🚜 🖏 🎇 🖉 🖉 🖛                                                                                           | Base de données ents/syncpe               | rso/Sync/interventions/2023_02_QField_formation/project/architecture_hostile. | sgpkg 🗷 🛄 🔤 🎽 🚥        | 🚥 og og og og i 🌐 🌐 🧟 i 🌍 i                                                                                                    |
| N / - V 7 7 8 8 9 7 8 9 9                                                                                     | Nom de la table limites                   |                                                                               |                        |                                                                                                    |
| Couches                                                                                                    | Type de géométrie ↓ <sup>*</sup> Polylign | e                                                                             |                        |                                                                                                    |
| 💉 🕰 🔍 🔨 🐂 - 🖽 🖬 📮                                                                                             | Inclure la                                | dimension Z Inclure les valeurs M                                             | 25. 57                 |                                                                                                    |
| ✓ <sup>1</sup> <sup>1</sup> terrain<br>✓ <sup>1</sup> <sup>1</sup> fonds<br>✓ <sup>1</sup> <sup>1</sup> fonds | SCR du Pro                                | jet: EPSG:2154 - RGF93 / Lambert-93                                           |                        |                                                                                                    |
| <ul> <li>✓          <sup>™</sup> OpenStreetMap     </li> </ul>                                                | Nom                                       |                                                                               |                        |                                                                                                    |
|                                                                                                    | Type Texte                                | (chaîne de caractères)                                                        |                        |                                                                                                    |
|                                                                                                    | Longueur maximale 10000                   |                                                                               |                        |                                                                                                    |
|                                                                                                    |                                           | II- Ajouter à la liste des c                                                  | champs Sence *         |                                                                                                    |
|                                                                                                    | Liste des champs                          |                                                                               |                        | - Let                                                                                                    |
|                                                                                                    | Nom Type                                  | Longueur                                                                      |                        | Wenue de la Ministra                                                                                                    |
|                                                                                                    |                                           |                                                                               |                        |                                                                                                    |
|                                                                                                    | hauteur_prof real                         | 1000                                                                          | "68                    |                                                                                                    |
|                                                                                                    | commentaires text                         | 10000                                                                         |                        |                                                                                                    |
|                                                                                                    |                                           |                                                                               | e des Concresionnaires |                                                                                                    |
|                                                                                                    |                                           |                                                                               | mer le champ           | Avenue des Porteurs                                                                                                    |
|                                                                                                    |                                           |                                                                               | nag<br>Saturant        |                                                                                                    |
|                                                                                                    | <ul> <li>Options avancees</li> </ul>      |                                                                               |                        |                                                                                                    |
|                                                                                                    | Identifiant de la couche                  | limites                                                                       | Reduc                  | Avenue des Fariniers                                                                                                    |
|                                                                                                    | Description de la couche                  |                                                                               | S Cordine ux           |                                                                                                    |
|                                                                                                    | Colonne d'identifiant d'entité            | fid                                                                           |                        | E Cardineux E Cardineux                                                                                                    |
|                                                                                                    | Colonne géométrique                       | geometry                                                                      |                        | Avenue des Talleure et                                                                                                    |
|                                                                                                    |                                           | ✓ Créer un index spatial                                                      | Alternative Statement  | astronomic a state a                                                                                                    |
|                                                                                                    | Help                                      | Cancel                                                                        | ок                     | Annual data harmony of the second second sec |
| Boîte à outils de traitements Couches                                                                         |                                           |                                                                               | to Annual Lange        | A veriue des Macons &                                                                                                    |
| Q Taper pour trouver (#K)                                                                                     |                                           | Coordonnée 653037,6 6867992,0 🖏 Éche                                          | elle 1:5028            | Contaction 0.0 ° Contaction 0.0 ° Co                                                                                                    |

#### Création des tables de données : les ouvertures au sein des limites

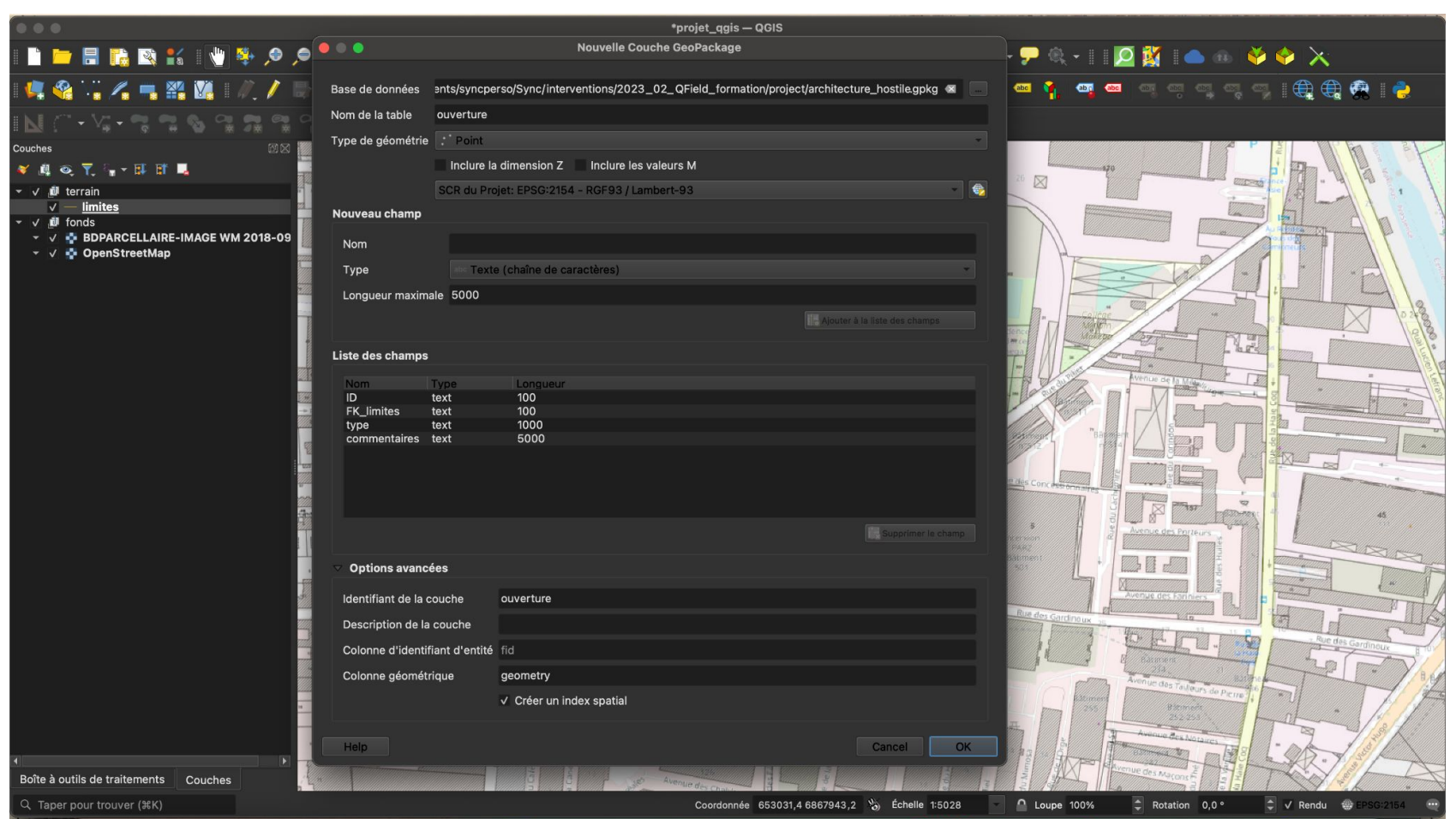

#### Création des tables de données : les ouvertures au sein des limites

|                                                                                                    |                                | *projet_qgis — QGIS                                                                                                    |                                                                                                    |
|----------------------------------------------------------------------------------------------------|--------------------------------|----------------------------------------------------------------------------------------------------|----------------------------------------------------------------------------------------------------|
| : 🖿 🛏 🔚 🔛 😫 : 🖤 🌞 🔎 🥌                                                                                                 |                                |                                                                                                    | - 🗩 🍕 - 🗉 🙋 🎇 🛛 📥 🐵 👋 🔶 🗙                                                                                                    |
| I 💶 🍓 🗒 🔏 🖏 🎬 🎆 I 🥢 / 📑 🖪                                                                                             | ase de données ents/syncpe     | rso/Sync/interventions/2023_02_QField_formation/project/architecture_hostile.gpkg 🗷 📃                                                                                                    | 🚥 🚹 🚥 🚥 🔍 🖏 🖏 🖏 🌐 🎆 🍦                                                                                                    |
| NC-V- 2 2 6 2 2 2 2 9                                                                                                 | lom de la table ouverture      |                                                                                                    |                                                                                                    |
| Couches T                                                                                                    | ype de géométrie 🕂 Point       | *                                                                                                    |                                                                                                    |
| 🗳 🏨 🔍 🏹 🦕 - 타 타 📕                                                                                                    | Inclure la                     | dimension Z Inclure les valeurs M                                                                                                    |                                                                                                    |
| ✓ @ terrain                                                                                                    | SCR du Pro                     | jet: EPSG:2154 - RGF93 / Lambert-93 🗾 😒                                                                                                    |                                                                                                    |
| v <u>limites</u><br>▼ v il fonds                                                                                      | Nouveau champ                  |                                                                                                    |                                                                                                    |
| 👻 🗸 🚯 BDPARCELLAIRE-IMAGE WM 2018-09                                                                                  | Nom                            |                                                                                                    |                                                                                                    |
| ✓ ✓ OpenStreetMap                                                                                                    | Type                           | (chaîne de caractères)                                                                                                    |                                                                                                    |
|                                                                                                    | Longueur maximale 5000         |                                                                                                    |                                                                                                    |
| -                                                                                                    |                                | Ajouter à la liste des champs                                                                                                    | n of the second second se                                                                                                    |
|                                                                                                    |                                |                                                                                                    |                                                                                                    |
| L                                                                                                    | .iste des champs               | La fichiar avista dáià Vaulaz-vous écrasar la fichiar                                                                                                    | T- /                                                                                                    |
| 931<br>1973                                                                                                    | Nom Type                       | existant avec une nouvelle base de données ou y                                                                                                    | Wenue of hit taken in the second second seco |
|                                                                                                    | FK_limites text                | ajouter une nouvelle couche ?                                                                                                    |                                                                                                    |
|                                                                                                    | commentaires text              | Écraser Ajouter une nouvelle couche Cancel                                                                                                    | Balance Balance                                                                                                    |
| e<br>Terrent de la companya de la companya de la companya de la companya de la companya de la companya de la companya |                                |                                                                                                    |                                                                                                    |
|                                                                                                    |                                |                                                                                                    | e des Concessonnaires                                                                                                    |
|                                                                                                    |                                |                                                                                                    | A DE TRANSPORT                                                                                                    |
|                                                                                                    |                                |                                                                                                    | Avenue des Perteurs                                                                                                    |
|                                                                                                    | Ontions avancées               |                                                                                                    |                                                                                                    |
|                                                                                                    |                                |                                                                                                    |                                                                                                    |
|                                                                                                    | Identifiant de la couche       | ouverture                                                                                                    | Rue des Gardina                                                                                                    |
|                                                                                                    | Description de la couche       |                                                                                                    |                                                                                                    |
|                                                                                                    | Colonne d'identifiant d'entité | fid                                                                                                    |                                                                                                    |
|                                                                                                    | Colonne géométrique            | geometry                                                                                                    | Avenue des Talleurs des                                                                                                    |
|                                                                                                    |                                | ✓ Créer un index spatial                                                                                                    | Annual Barney .                                                                                                    |
|                                                                                                    |                                |                                                                                                    | Harris Carlos and State                                                                                                    |
|                                                                                                    | Help                           | Cancel                                                                                                    | The second second                                                                                                    |
| Boîte à outils de traitements Couches                                                                                 |                                | Land Andrew Andrew | The second second secon |
| Q Taper pour trouver (#K)                                                                                             |                                | Coordonnée 653031.4 6867943.2 🖏 Échelle 1:5028                                                                                                    | Loupe 100% Rotation 0.0 ° ₹ V Rendu @ EPSG:2154                                                                                                    |

#### Création des tables de données : les photographies

|                                              |                            | projet_qgis — QGIS                                                                    |                                                                                                    |
|----------------------------------------------|----------------------------|---------------------------------------------------------------------------------------|----------------------------------------------------------------------------------------------------|
| 0, 0, 🕸 🐩 👔 🔚 🔚 🔲                            | • • •                      | Nouvelle Couche GeoPackage                                                            | - 🗩 🍭 - 🔢 🔯 👝 🐵 🗳 🔶 🔀                                                                                                    |
|                                              | Base de données ants/svi   | annersa/Sync/Interventions/2023_02_0Eield_formation/project/architecture_bostile.gn/g |                                                                                                    |
|                                              |                            |                                                                                       |                                                                                                    |
|                                              |                            |                                                                                       |                                                                                                    |
| Couches 🖾 🖉                                  | Type de géométrie 🛛 📰 Pas  | de géométrie                                                                          | P P P                                                                                                    |
| 🗳 🟥 🔍 🏹 🖓 T 🖬 🖬 🖳                            |                            |                                                                                       |                                                                                                    |
| ✓ Ø terrain                                  |                            |                                                                                       |                                                                                                    |
| ✓ <u>ouverture</u><br>✓ — limites            | Nouveau champ              |                                                                                       |                                                                                                    |
| ✓ Ø fonds ✓ ✓ BDPARCELLAIRE-IMAGE WM 2018-09 | Nom                        |                                                                                       |                                                                                                    |
| 👻 🗸 🍨 OpenStreetMap                          | Туре                       | Texte (chaîne de caractères) Texte (chaîne de caractères)                             |                                                                                                    |
|                                              | Longueur maximale 500      | 0                                                                                     |                                                                                                    |
|                                              |                            | Ajouter à la liste des champs                                                         |                                                                                                    |
|                                              |                            |                                                                                       | and the second second s |
|                                              | Liste des champs           |                                                                                       |                                                                                                    |
|                                              | Nom Type                   | Longueur                                                                              | Avenue de la Manuel de la Manuel de la Man                                                                                                    |
| 1000                                         | hyperlien text             | 1000                                                                                  |                                                                                                    |
|                                              | commentaire text           | 5000                                                                                  |                                                                                                    |
| 9                                            |                            |                                                                                       |                                                                                                    |
|                                              |                            |                                                                                       |                                                                                                    |
|                                              |                            |                                                                                       | Les Concessionneres                                                                                                    |
|                                              |                            |                                                                                       | 44 - 1 - 1 - 1 - 1 - 1 - 1 - 1 - 1 - 1 -                                                                                                    |
|                                              |                            | Supprimer le champ                                                                    | Avenue des Porteurs                                                                                                    |
|                                              | ✓ Options avancées         |                                                                                       |                                                                                                    |
| 7                                            |                            | at the                                                                                |                                                                                                    |
|                                              | identifiant de la couche   | photos                                                                                | Bue des Gardinoux                                                                                                    |
|                                              | Description de la couche   |                                                                                       | Bur Harris                                                                                                    |
|                                              | Colonne d'identifiant d'er | itité fid                                                                             |                                                                                                    |
|                                              | Colonne géométrique        |                                                                                       | Avenue des Talles                                                                                                    |
|                                              |                            |                                                                                       | Bitman Bitman                                                                                                    |
|                                              |                            |                                                                                       | the second second secon |
|                                              | Help                       | Cancel                                                                                | a a a a a a a a a a a a a a a a a a a                                                                                                    |
| Boîte à outils de traitements Couches        |                            |                                                                                       | Avenue des Mayons #                                                                                                    |
| O Taper pour trouver (%K)                    |                            |                                                                                       |                                                                                                    |

Création des relations entre les tables de données

Options de propriétés du projet QGIS :

> onglet relation

Deux types de relation 1-n

> relation d'association : simple lien 1-n

> relation composition : lien 1-n en cascade. Suppression d'une entité parente implique la suppression en cascade des entités filles

#### Création des relations entre les tables de données

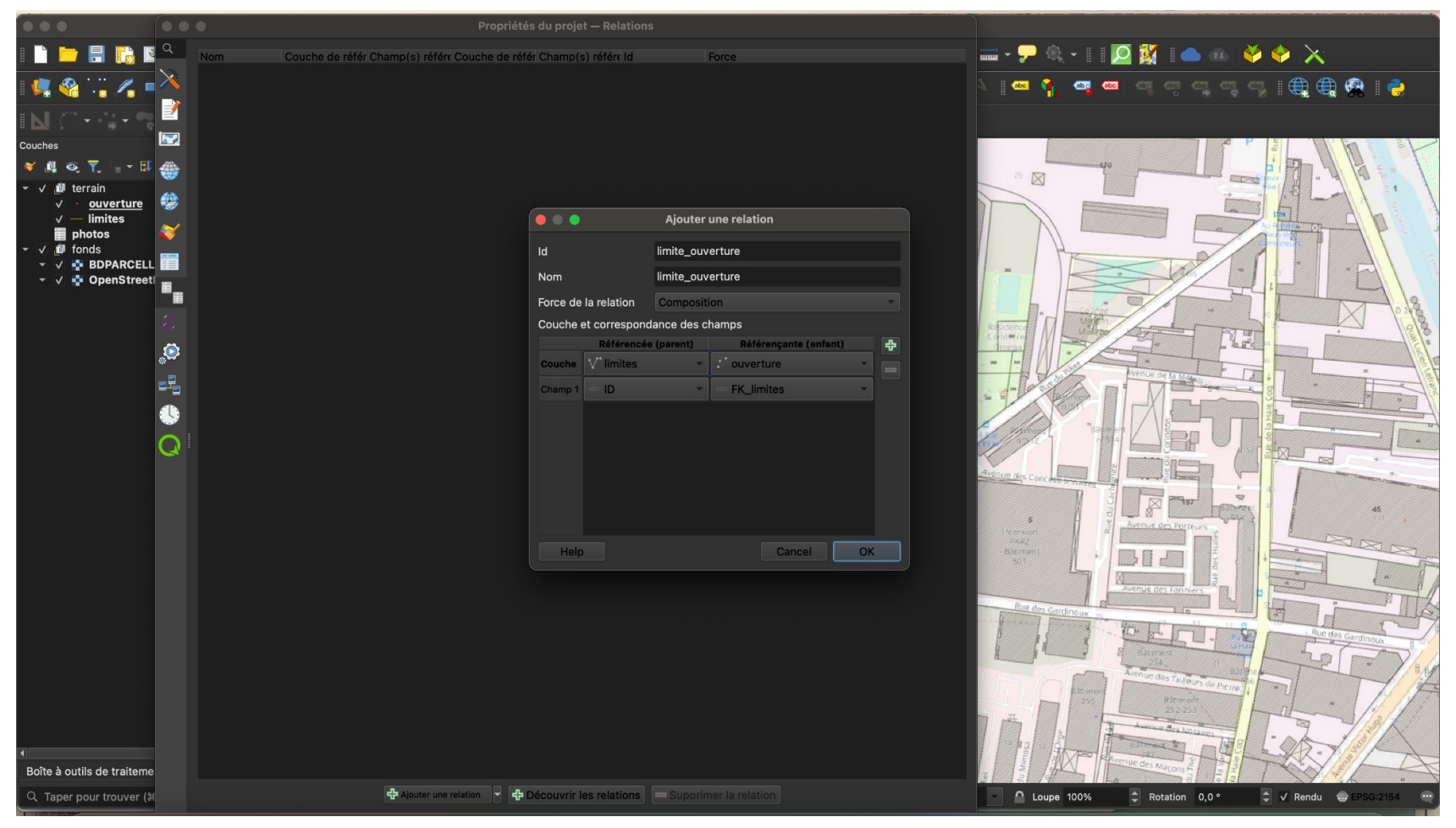

#### Création des relations entre les tables de données

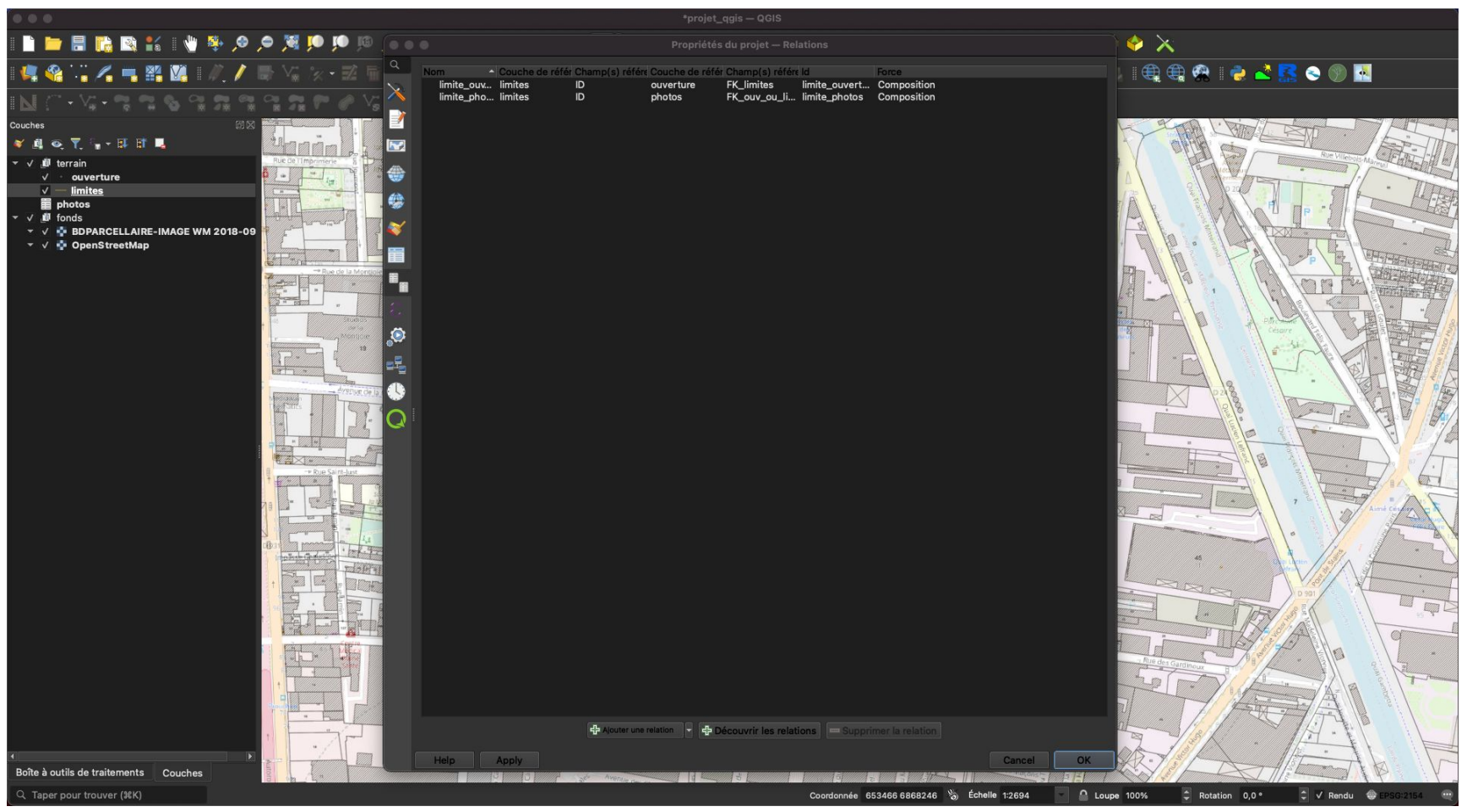

Options des propriétés des tables :

> Formulaire d'attributs

#### Organisation générale

| 000                                                                       |                               |                                                                                                    | *projet_qgi                                                                                                    | s — QGIS                       |                                                                                                    |                                                                                                    |
|---------------------------------------------------------------------------|-------------------------------|----------------------------------------------------------------------------------------------------|----------------------------------------------------------------------------------------------------|--------------------------------|----------------------------------------------------------------------------------------------------|----------------------------------------------------------------------------------------------------|
| 🖹 🚞 🗟 ╠ 🖎 🕍 🤎                                                             | 🔍 💐 e, G, 🤻                   | ) 🏴 🍋 👧 👧 🛄 🧠 🔍 🔍 🔍                                                                                                    | 💐 - 📑 - 🌄 - 📙   🤇                                                                                                    | 🐛 🗮 🛠 ∑ 🗐 - 🚃 - 🏓 🖲            | k - 11 🙋 💥 1 📥 🐵 🔶 🍕                                                                                                    | ×                                                                                                    |
| 🥰 🔏 🏹 🔏 🖷 🞇 👘                                                             | N. 🖊 🖶 Vi 🕅                   |                                                                                                    |                                                                                                    | Y 🕵 X X • A 🛯 🗠 🐧              | 👼 🚥 🖬 📾 📾 📾 📾                                                                                                    | 🕀 🤀 🛚 👶 📥 🅵 📀 🛞 🖪                                                                                                    |
| N (~ - V; - 7; 7; % % %                                                   |                               |                                                                                                    | Propriétés de la couche — li                                                                                                    | mites — Formulaire d'attributs |                                                                                                    |                                                                                                    |
| Couches                                                                   | Q                             | Conception par glisser/déplacer                                                                                                    |                                                                                                    |                                | • Afficher le formulaire à l'ajout d'u                                                                                                    | n élément (réglage global) -                                                                                                    |
| v v Ø terrain                                                             | Information                   | Fields                                                                                                    | <ul> <li>Terrain</li> </ul>                                                                                                    | <u></u>                        |                                                                                                    | Row Villebyler Alaman                                                                                                    |
| ✓ → ouverture<br>✓ — limites                                              | Source                        | 123 fid<br>ebc ID                                                                                                    | type_precis                                                                                                    | =                              |                                                                                                    |                                                                                                    |
| ■ photos<br>✓ ✓ 創 fonds                                                   | Symbologie                    | abo type<br>abo type_precis                                                                                                    | hauteur_profondeur     Photos                                                                                                    |                                |                                                                                                    |                                                                                                    |
| <ul> <li>✓ I BDPARCELLAIRE-IMAGE WM</li> <li>✓ I OpenStreetMap</li> </ul> | (abc) Étiquettes              | 1.2 hauteur_profondeur<br>elso commentaires                                                                                                    | <ul> <li>→ Bureau</li> <li>commentaires</li> </ul>                                                                                                    |                                |                                                                                                    |                                                                                                    |
|                                                                           | BB Masques                    | Relations                                                                                                    |                                                                                                    |                                |                                                                                                    | P Contraction of the second second se |
|                                                                           | 🜳 Vue 3D                      | Actions                                                                                                    |                                                                                                    |                                |                                                                                                    |                                                                                                    |
|                                                                           | 🃬 Diagrammes                  | Widget QML<br>Widget HTML                                                                                                    |                                                                                                    |                                |                                                                                                    |                                                                                                    |
|                                                                           | Champs                        |                                                                                                    |                                                                                                    |                                |                                                                                                    |                                                                                                    |
|                                                                           | Formulaire<br>d'attributs     |                                                                                                    |                                                                                                    |                                |                                                                                                    |                                                                                                    |
|                                                                           | Jointures                     |                                                                                                    |                                                                                                    |                                |                                                                                                    |                                                                                                    |
|                                                                           | Stockage<br>auxiliaire        |                                                                                                    |                                                                                                    |                                |                                                                                                    | A A A A A A A A A A A A A A A A A A A                                                                                                    |
|                                                                           | Sctions                       |                                                                                                    |                                                                                                    |                                |                                                                                                    |                                                                                                    |
|                                                                           | 🧭 Affichage                   |                                                                                                    |                                                                                                    |                                |                                                                                                    |                                                                                                    |
|                                                                           | 🎸 Rendu                       |                                                                                                    |                                                                                                    |                                |                                                                                                    |                                                                                                    |
|                                                                           | 🕓 Temporel                    |                                                                                                    |                                                                                                    |                                |                                                                                                    |                                                                                                    |
|                                                                           | <ul> <li>Variables</li> </ul> |                                                                                                    |                                                                                                    |                                |                                                                                                    |                                                                                                    |
|                                                                           | Métadonnées                   |                                                                                                    |                                                                                                    |                                |                                                                                                    | D 901                                                                                                    |
|                                                                           | Népendances                   |                                                                                                    |                                                                                                    |                                |                                                                                                    | A                                                                                                    |
|                                                                           | E Légende                     | Help Style Apply                                                                                                    |                                                                                                    |                                |                                                                                                    | Cancel OK                                                                                                    |
| e<br>Boite à outils de traitements Couches                                |                               | A Contraction of the contraction of the contraction | Ballion Control Control Contro |                                | And a restance of parts of the second second |                                                                                                    |
| ्, Taper pour trouver (೫K)                                                |                               |                                                                                                    |                                                                                                    | Coordonnée 653018,1 6868079,9  | 6 Échelle 1:2694                                                                                                    | % 🗘 Rotation 0,0 ° 🗘 ✓ Rendu 🗇 EPSG:2154 🤍                                                                                                    |

#### Organisation générale

|                                            |                      |                                                       | *projet_qgis                             | — QGIS                         |                                           |                                                                                                    |
|--------------------------------------------|----------------------|-------------------------------------------------------|------------------------------------------|--------------------------------|-------------------------------------------|----------------------------------------------------------------------------------------------------|
| i 🖿 📛 📑 🕞 🖎 🖬 🤚                            | 🔍 💐 🔍 🗞 🍕            | 🏴 🅫 🧟 🔊 🛄 🧠 🛄 🔍                                       | 😂   💐 - 📮 - 🌄 - 💻   🧌                    | k 🖽 🛠 💈 🛅 - 🚃 - 🌄 🍭            | - 🛛 💆 🌺 🥧 🐵  😵                            | ×                                                                                                    |
| i 🦛 🔏 🖓 🔏 🖷 🚟 💹 🕞                          | 1 <b>1.  </b> 🖶 Vi 🕅 |                                                       |                                          | ≻ 🕵 X × - ⋟ 🛯 🗠 🐧              | 📾 📾 📾 📾 📾 📾                               | à 🖶 🏶 I 👶 📥 🔣 📀 🛞 🔤                                                                                                    |
| NC-V-326                                   |                      |                                                       | Propriétés de la couche — lir            | nites — Formulaire d'attributs |                                           |                                                                                                    |
| Couches                                    | Q                    | Conception par aligner/déplacer                       | •••••••••••••••••••••••••••••••••••••••  |                                | x Affichar la formulaire à l'aiout d'un é |                                                                                                    |
| ¥ 🚑 🔍 🍸 🦕 + 💷 🖬 🛄                          | Information          | Contrôles disponibles                                 | Disposition du formulaire                |                                |                                           | Ren Villetors AL                                                                                                    |
| v ouverture                                | Course               | ✓ Fields<br>123 fid                                   | ▼ Terrain<br>type                        |                                |                                           |                                                                                                    |
| inites<br>photos                           | Sumbologia           | ebo ID<br>ebo type                                    | type_precis<br>hauteur_profondeur        |                                |                                           |                                                                                                    |
| V D TONGS                                  |                      | type_precis hauteur_profondeur                        | Photos     limite_photos     Pressu      |                                |                                           |                                                                                                    |
| ✓ ✓ N OpenStreetMap                        |                      | <ul> <li>commentaires</li> <li>✓ Relations</li> </ul> | commentaires                             | _                              |                                           | A Carter and a carter and a car |
|                                            | Masques              | limite_ouverture<br>limite_photos                     | ]                                        |                                |                                           |                                                                                                    |
|                                            | Vue 3D               | Actions<br>Autres outils                              |                                          |                                |                                           |                                                                                                    |
|                                            | Diagrammes           | Widget QML<br>Widget HTML                             |                                          |                                |                                           |                                                                                                    |
|                                            | Champs               |                                                       |                                          |                                |                                           |                                                                                                    |
|                                            | d'attributs          |                                                       |                                          |                                |                                           |                                                                                                    |
|                                            | Jointures            |                                                       |                                          |                                |                                           |                                                                                                    |
|                                            | auxiliaire           |                                                       |                                          |                                |                                           |                                                                                                    |
|                                            | Sections             |                                                       |                                          |                                |                                           |                                                                                                    |
|                                            | 🧭 Affichage          |                                                       |                                          |                                |                                           | ,                                                                                                    |
|                                            | 🞸 Rendu              |                                                       |                                          |                                |                                           | Alter Land                                                                                                    |
|                                            | 🕓 Temporel           |                                                       |                                          |                                |                                           |                                                                                                    |
|                                            | Variables            |                                                       |                                          |                                |                                           |                                                                                                    |
|                                            | 📝 Métadonnées        |                                                       |                                          |                                |                                           |                                                                                                    |
|                                            | 참 Dépendances        |                                                       |                                          |                                |                                           | Alla                                                                                                    |
|                                            | E Légende            | Help Style Apply                                      |                                          |                                |                                           | Cancel OK                                                                                                    |
| K<br>Boîte à outils de traitements Couches |                      | e a a a a a a a a a a a a a a a a a a a               | P Anna Anna Anna Anna Anna Anna Anna Ann | Among of Tables and            |                                           |                                                                                                    |
| Q Taper pour trouver (#K)                  |                      |                                                       |                                          | Coordonnée 653018,1 6868079,9  | %) Échelle 1:2694                         | Contaction 0,0 ° Contaction 0,0 ° Co                                                                                                    |

Organisation générale : ce que cela donne en saisie

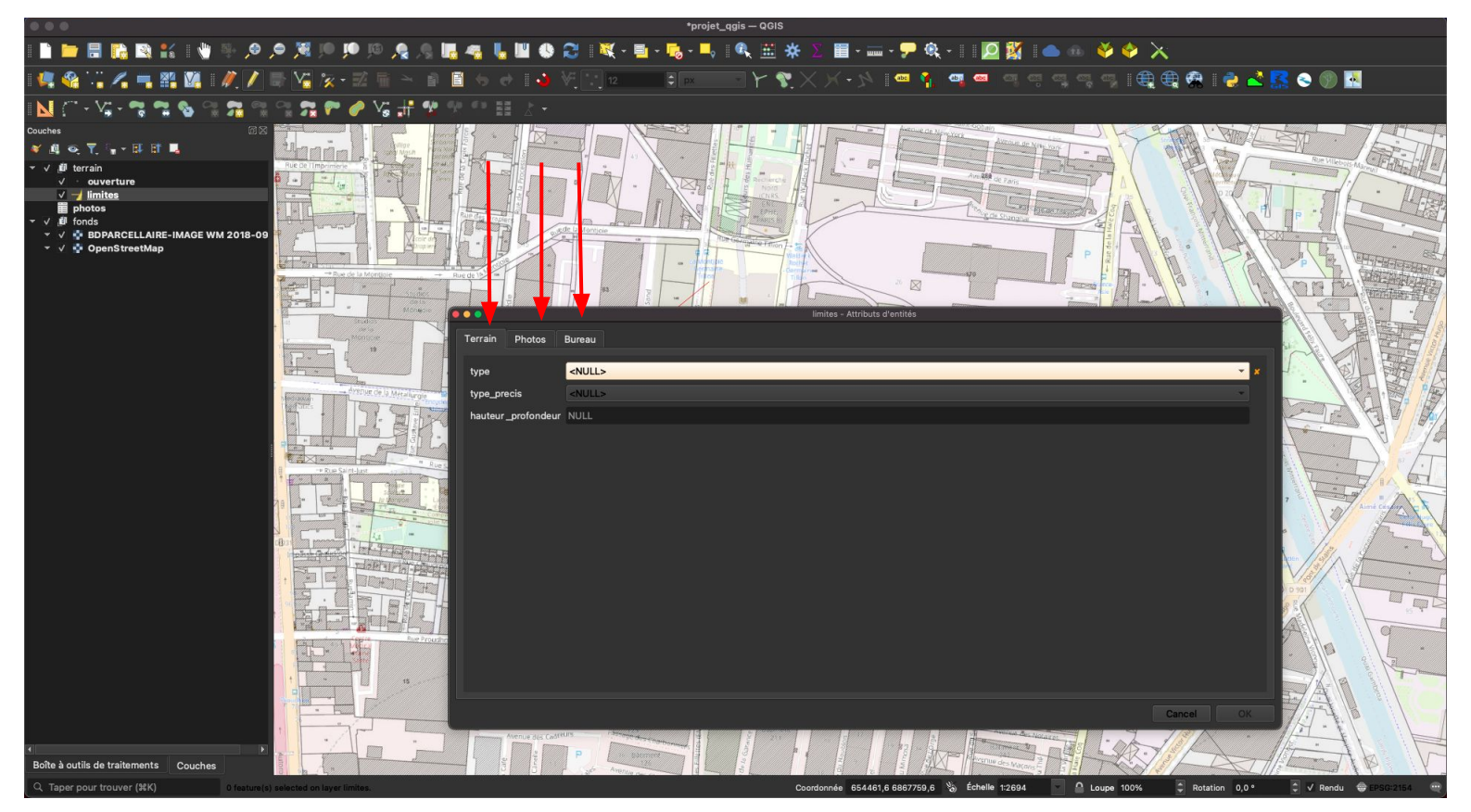

Organisation spécifique des "champs" : identifiants de table

|                                                   | *proje_qgis — QGIS              |                                               |                                       |               |                                                                           |                                 |
|---------------------------------------------------|---------------------------------|-----------------------------------------------|---------------------------------------|---------------|---------------------------------------------------------------------------|---------------------------------|
|                                                   |                                 |                                               |                                       |               |                                                                           |                                 |
| · 🤽 🎕 🖓 🔏 🖏 👪 🕼                                   | // 📑 🌿 🎉                        |                                               | V: 12 ₽ × · Y                         | <b>?</b> .×)  | < - >> 🔎 📬 👜 예 여 여 대 대 대 🕀 🌐 😭 🛃 🛃                                        | ۹ 🕲 🛃                           |
| 🛯 📐 (`` - V; - 🐄 🐄 🦠 😘                            |                                 | • 🔺 \r 12 • • • • • • • • • • • • • • • • • • | Propriétés de la couche — limites -   | – Formulaire  | d'attributs                                                               |                                 |
| Couches                                           | Q                               | Conception par alisser/déplacer               |                                       |               | x Afficher le formulaire à l'aisut d'un élément (réglage global) x        | SUL THE                         |
| 🎸 🦺 🗠  🔓 + 🖬 🖬 📮                                  | <ul> <li>Information</li> </ul> | Contrôles disponibles                         | Disposition du formulaire             |               |                                                                           | RUE VILLEUS Marrie E Hand       |
| ✓ · ouverture ✓ ✓ / limites                       | Source                          | Fields<br>123 fid                             | Terrain     Photos     Bureau         |               | Alias                                                                     |                                 |
| ■ photos<br>▼ √ 創 fonds                           | 😽 Symbologie                    | abs type                                      |                                       |               | Commentaire                                                               | P ·                             |
| ✓ ✓                                               | 👞 Étiquettes                    | hauteur_profondeur                            |                                       |               | ✓ Éditable Réutiliser la dernière valeur saisie Étiquette au sommet<br>10 | TTEAL - I                       |
|                                                   | abc Masques                     | Relations     limite_ouverture                | •                                     |               | <ul> <li>Type d'outil</li> </ul>                                          | P P P                           |
|                                                   | 🕎 Vue 3D                        | limite_photos<br>Actions                      |                                       |               | Edition de texte                                                          | The second second               |
|                                                   | 🌱 Diagrammes                    | Widget QML<br>Widget HTMI                     |                                       |               | HTMI                                                                      |                                 |
|                                                   | Champs                          |                                               |                                       |               |                                                                           |                                 |
|                                                   | Formulaire<br>d'attributs       |                                               |                                       |               | Contraintes                                                               |                                 |
|                                                   | Jointures                       |                                               |                                       |               | ✓ Non nul ✓ Renforcer la contrainte non null                              |                                 |
|                                                   | Stockage<br>auxiliaire          |                                               |                                       |               | V Unique V Renforcer la contrainte de valeur unique Expression            | 10/4                            |
|                                                   | Sctions                         |                                               |                                       |               | Description de l'expression                                               | FI I                            |
|                                                   | 🧭 Affichage                     |                                               |                                       |               | Renforcer la contrainte par expression                                    | EF A                            |
|                                                   | 🞸 Rendu                         |                                               |                                       |               | ▽ Défauts                                                                 |                                 |
|                                                   | 🕓 Temporel                      |                                               |                                       |               | Valeur par défaut uuid()                                                  | m //3/                          |
|                                                   | Variables                       |                                               |                                       |               | Apeliquer la valeur par défaut sur la mise à jour                         |                                 |
|                                                   | Métadonnées                     |                                               |                                       |               |                                                                           |                                 |
|                                                   | Dépendances                     |                                               |                                       |               |                                                                           | Alla 19                         |
|                                                   | Légende                         | Help Style Apply                              |                                       |               | Cancel                                                                    |                                 |
| <ul> <li>Boîte à outils de traitements</li> </ul> |                                 | Barneri<br>Barneri<br>Merrar Baccall          | P P P P P P P P P P P P P P P P P P P | Armue des Nag |                                                                           |                                 |
| Q Taper pour trouver (#K)                         |                                 |                                               |                                       | Coordonn      | ée 652993,3 6868126,4 🗞 Échelle 1:2694 🦳 🙆 Loupe 100% 🗘 Rotation 0,0 °    | 🔹 🗸 Rendu \ominus EPSG:2154 🛛 🥶 |

Organisation spécifique des "champs" : identifiants de table

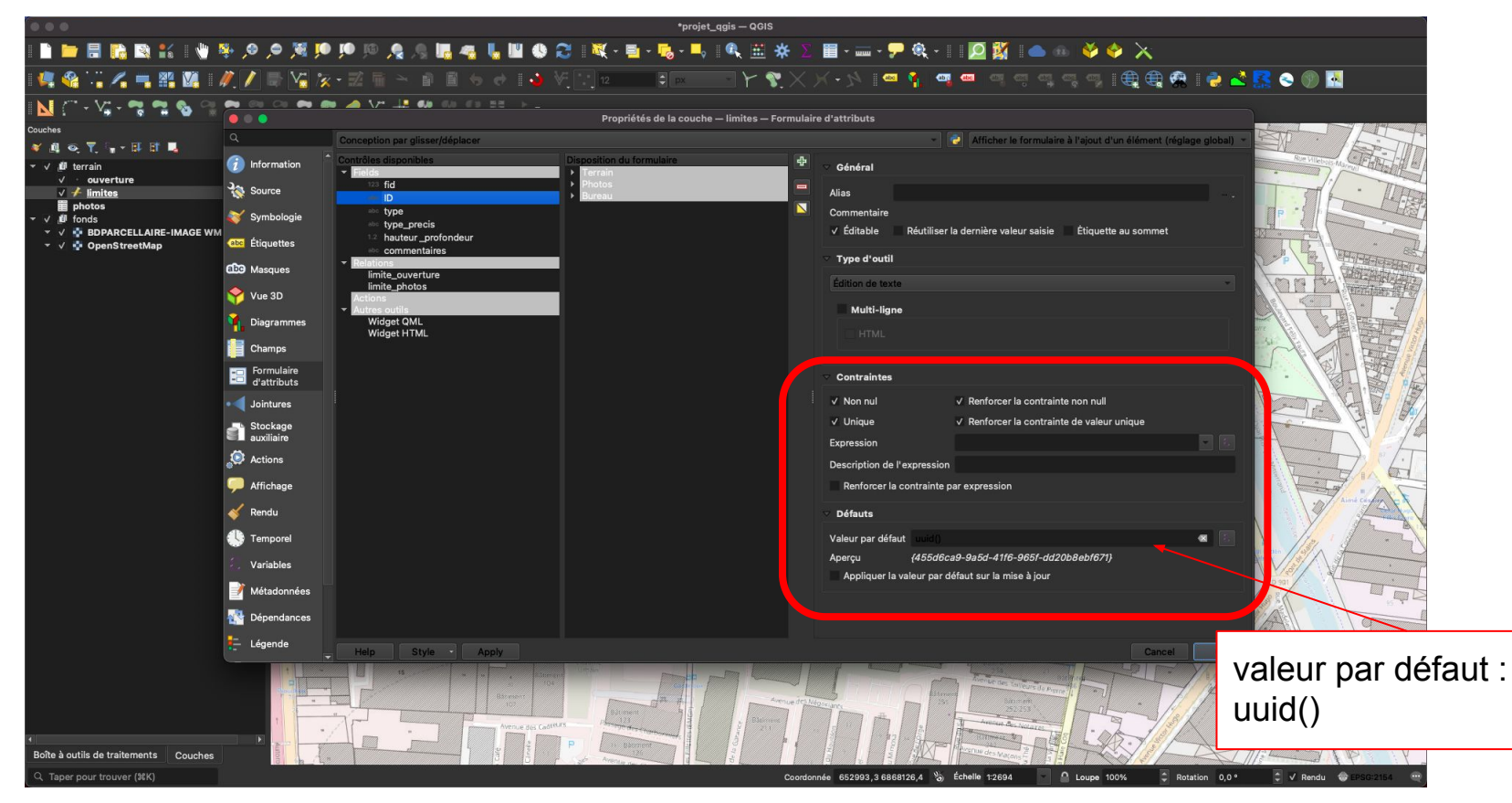

Organisation spécifique des "champs" : liste déroulante

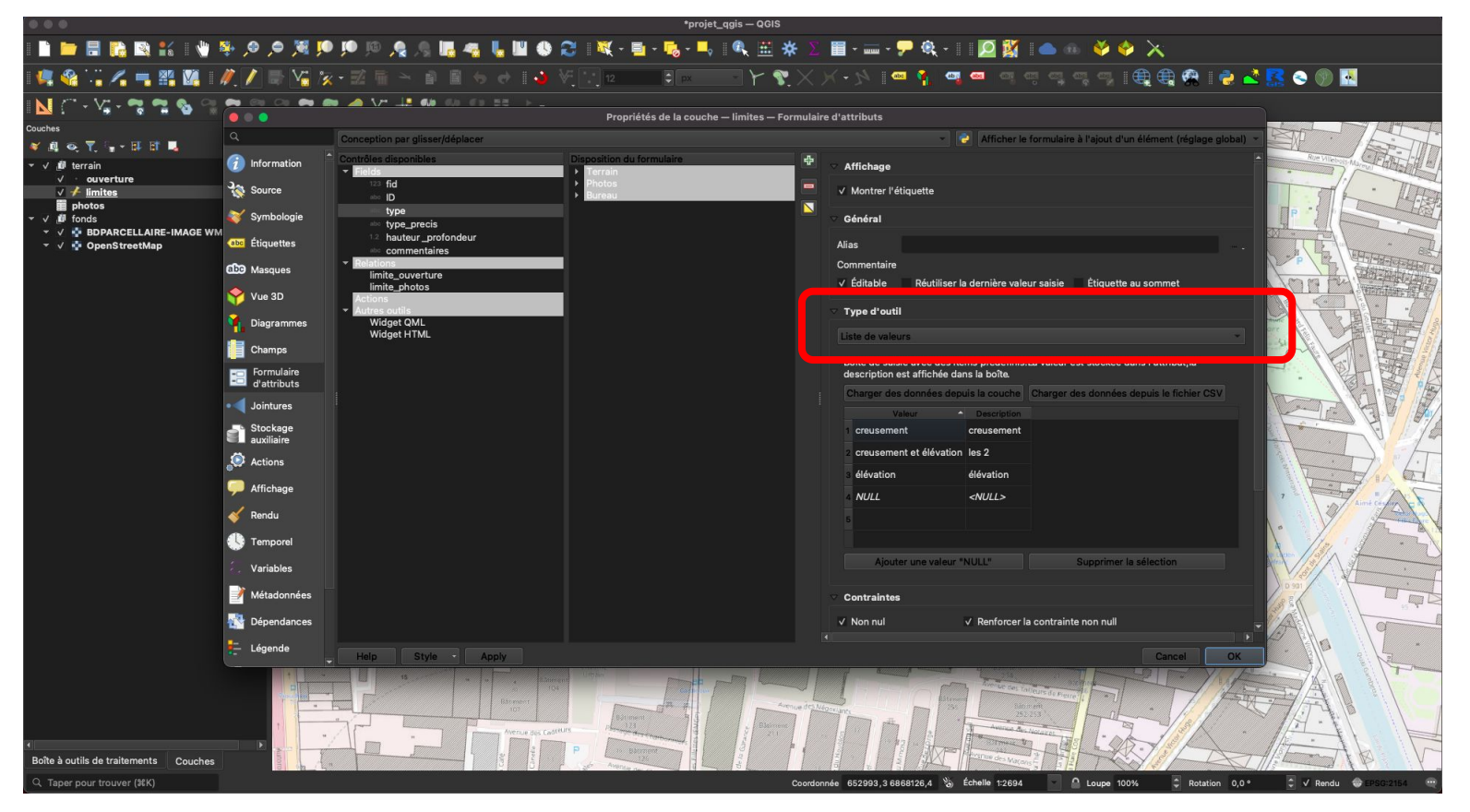

Organisation spécifique des "champs" : liste déroulante

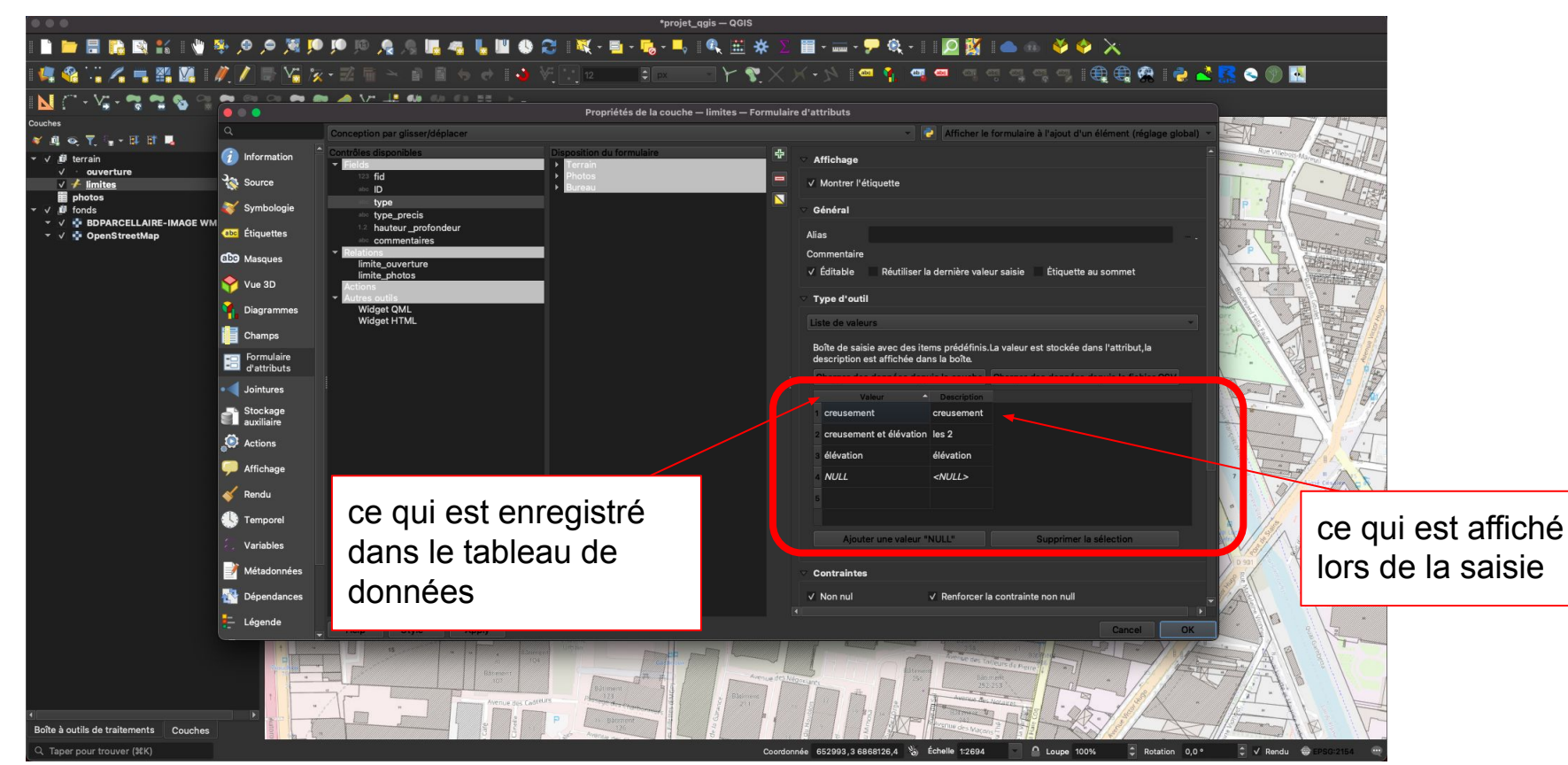

Organisation spécifique des "champs" : commentaires multi-lignes post-terrain

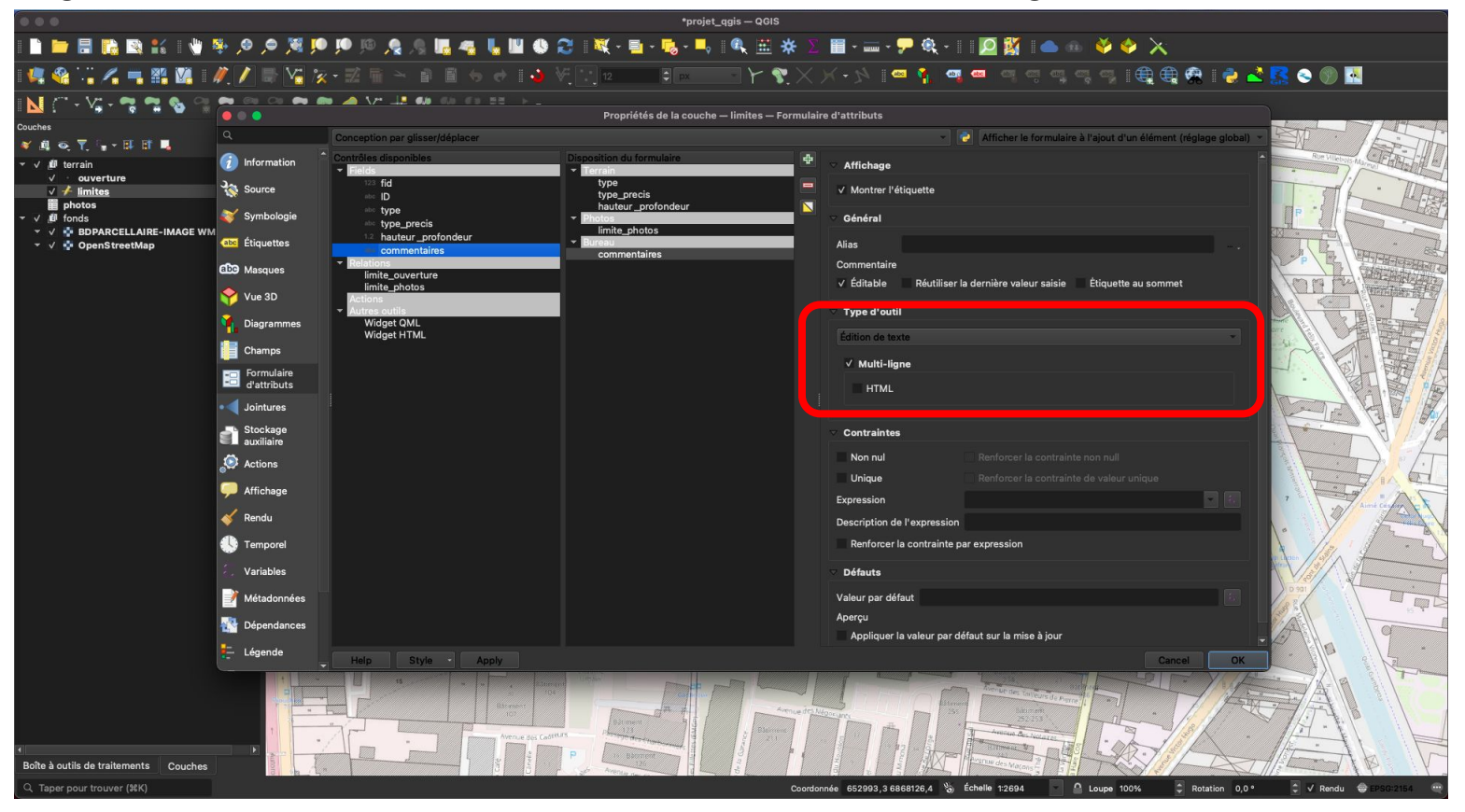

Organisation spécifique des "champs" : lien hypertexte avec les photos et affichage dynamique

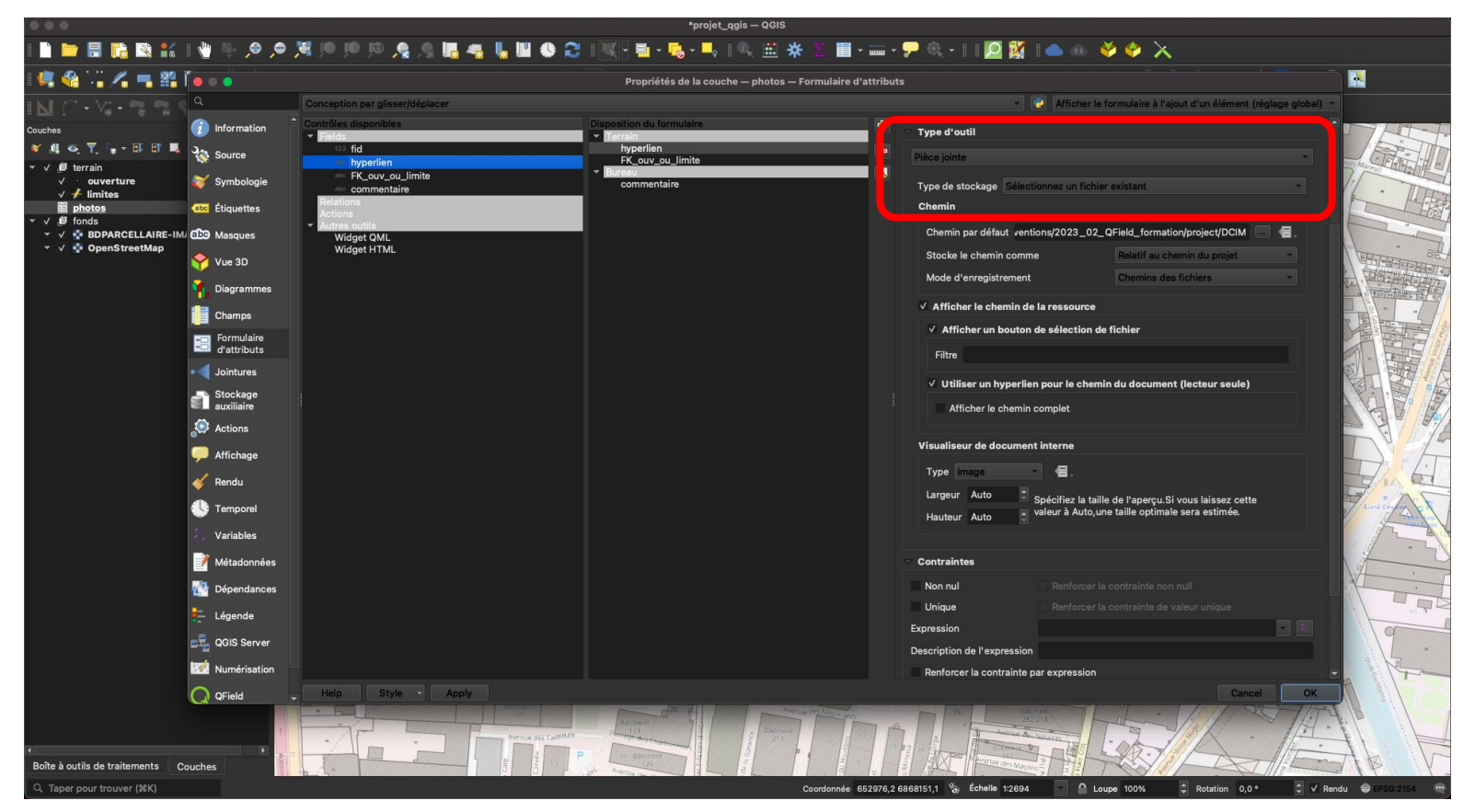

Organisation spécifique des "champs" : lien hypertexte avec les photos et affichage dynamique

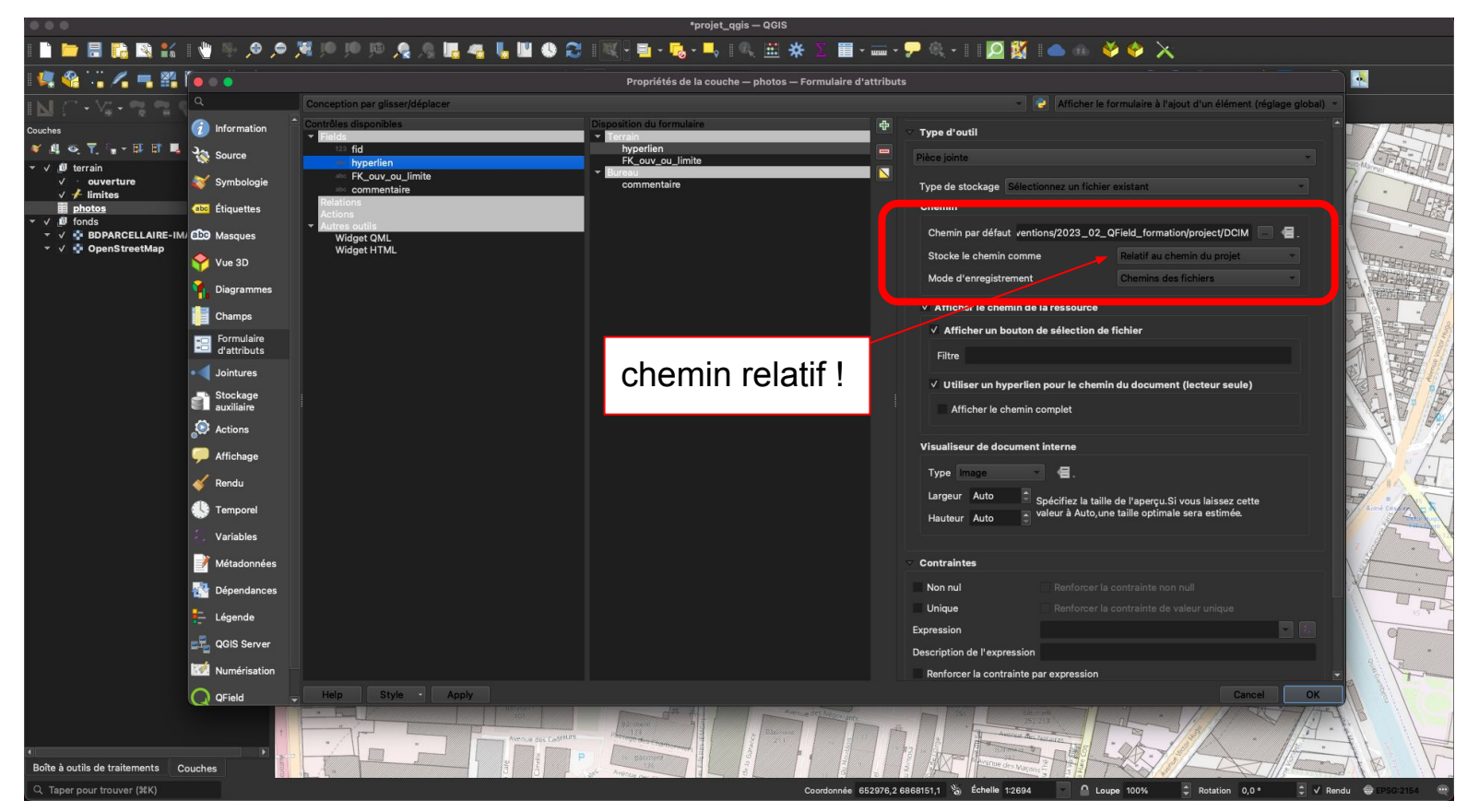

Organisation spécifique des "champs" : lien hypertexte avec les photos et affichage dynamique

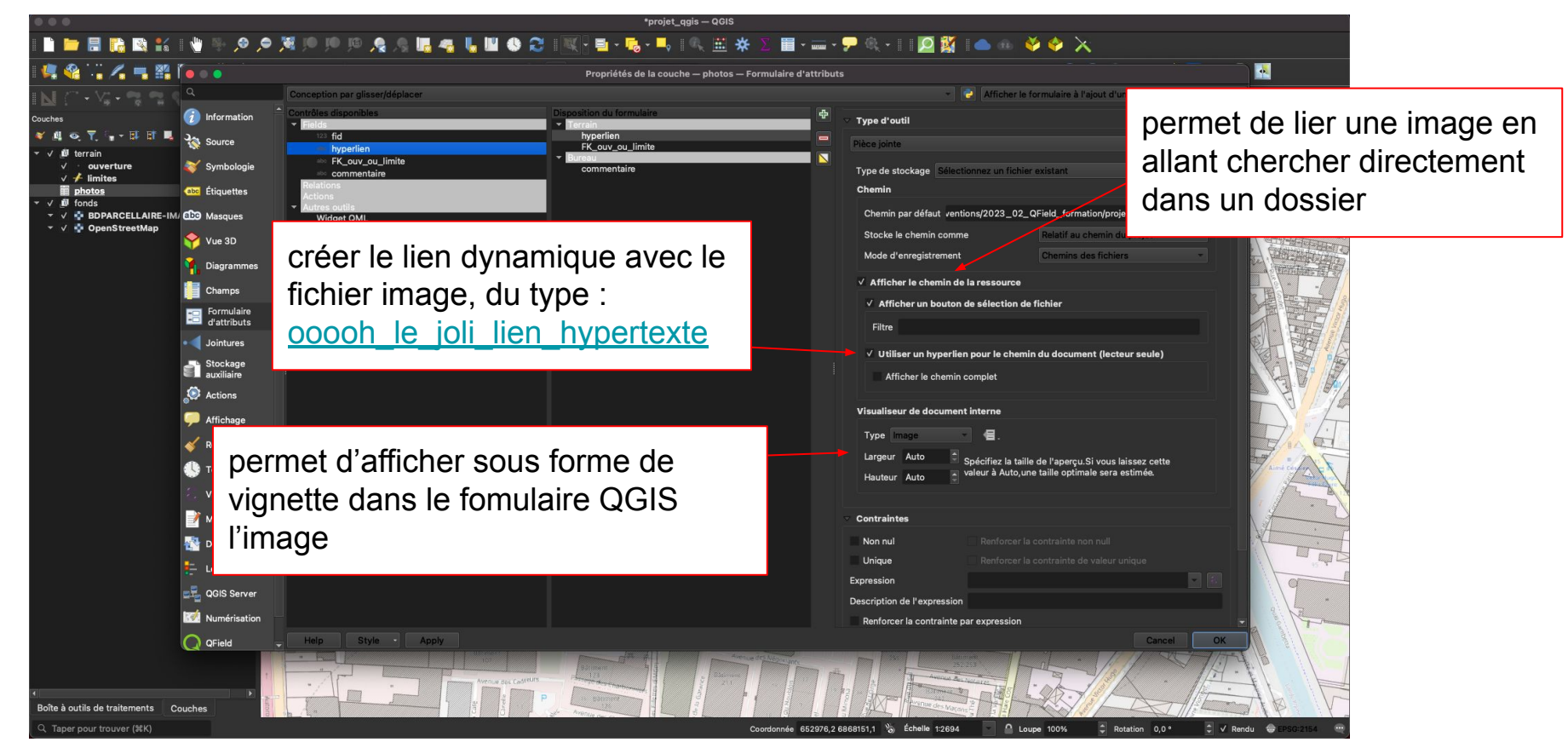

Formulaire principal et formulaire secondaire : table parent et table enfant

|                                                                                                    | *projet_qgis — QGIS                                                                                                    |                                                                                                    |
|----------------------------------------------------------------------------------------------------|----------------------------------------------------------------------------------------------------|----------------------------------------------------------------------------------------------------|
| i 🗋 늘 🖩 🔥 🖎 🐇 i 👋 🦗 🖉                                                                                                    | । 🕅 🖉 🖗 🔜 🚛 🚛 🥾 🖉 📲 😓 🖉 📲 📲 🖉                                                                                                    | 🔤 - 🖵 🍳 - 🗉 🙋 🎇 🛛 📥 🚳 🔌 🧇 📉                                                                                                    |
| I 🦛 🍓 🖓 🖍 🖦 🎬 🌘 o o                                                                                                    | Propriétés de la couche — limites — Formulaire d'att                                                                                                    | tributs                                                                                                    |
| Couches<br>Couches<br>Cou | Conception par glisser/déplacer Conception par glisser/déplacer Contrôles disponibles Contrôles disponibles C | Afficher le formulaire à l'ajout d'un élément (réglage global) =     Affichage     Affichage     Affichage     Affichage     Cardinalité Relation un à plusieurs     Forcer à cacher le formulaire à l'ajout d'un élément                                                                                                    |
| Piagrammes         Image: Champs         Image: Champs         Im                                                                                                    | Contrôle de "relations" apparaît<br>automatiquement après avoir créé<br>les relations dans les propriétés du<br>projet QGIS.<br>On peut l'intégrer directement<br>dans un onglet du formulaire<br>(ici "Photos")<br>Inversement                                                                                                    | <ul> <li>Configuration du widget</li> <li>Sélection automatique de la première entité enfant et affichage du formulaire d'attribu<br/>Paramètres de la barre d'outils</li> <li>Afficher le bouton de verouillage</li> <li>Afficher le bouton de sauvegarde des modifications de la couche enfant</li> <li>Bouton Nouter une entité enfant<sup>1</sup></li> <li>Bouton 'Dupliquer l'entité enfant<sup>1</sup></li> <li>Bouton 'Zommer sur l'entité enfant<sup>1</sup></li> <li>Bouton 'Zommer sur l'entité enfant<sup>1</sup></li> </ul> |
| Boîte à outils de traitements Couches                                                                                                    |                                                                                                    |                                                                                                    |

Formulaire principal et formulaire secondaire : table enfant "Photos"

|                                                              |                           | *projet_qqis — Q0IS                                                                                                    |                                                                                                    |
|--------------------------------------------------------------|---------------------------|----------------------------------------------------------------------------------------------------|----------------------------------------------------------------------------------------------------|
| i 🗋 📛 🖥 🎼 😫 🕯                                                | á i 谢 🦻 🔎 🔎               | • 第 9 9 9 4 4 5 5 4 5 4 5 4 5 5 5 5 5 5 5 5                                                                                                    |                                                                                                    |
| : 💐 🎕 🏹 🖊 🖷 🛙                                                | 🗄 Í 🔵 💿 💿                 | Propriétés de la couche — photos — Formulaire d'attributs                                                                                                    |                                                                                                    |
| IN (~ • V# • 🐄 📬                                             | < a                       | Conception par glisser/déplacer 🔹 😪 Afficher le formulaire à l'ajout d'un élément (réglage globa                                                                                                    | il) -                                                                                                    |
| Couches                                                      | _ 🧿 Information           | Contrôles disponibles     Disposition du formulaire     Fielde     Field |                                                                                                    |
| <ul> <li>✓ Щ ⊕, Y, · y - H H</li> <li>✓ ∭ terrain</li> </ul> | Source                    | Di fid     Di perlen     Province Press     Vontrer l'étiquette     Vontrer l'étiquette                                                                                                    | Martin I                                                                                                    |
| ✓ · ouverture✓ ✓ / limites                                   | 🐳 Symbologie              | FK_ouv_ou_limite poureau Général                                                                                                    | · · ·                                                                                                    |
| j <mark>≊ photos</mark><br>▼ √ jūl fonds                     | (abc) Étiquettes          | Relations Alias -                                                                                                    |                                                                                                    |
| ✓ ✓ BDPARCELLAIRE ✓ ✓ OpenStreetMap                          | IM/ abc Masques           | Autres outris     Commentaire     Widget QML     V Éditable     Déutiliser la denière valeur saisie     Étiquete au sommet                                                                                                    |                                                                                                    |
|                                                              | 🕎 Vue 3D                  |                                                                                                    | Construction of the second                                                                                                    |
|                                                              | 🐪 Diagrammes              | Périone de la mision                                                                                                    |                                                                                                    |
|                                                              | Champs                    | dans le champ FK ID limite de la                                                                                                    |                                                                                                    |
|                                                              | Formulaire<br>d'attributs | table apfant "Dhataa" la abapan a                                                                                                    | ABE                                                                                                    |
|                                                              | Jointures                 | table enfant Photos, le champ a                                                                                                    | EL BULL                                                                                                    |
|                                                              | Stockage auxiliaire       | automatiquement été considéré                                                                                                    |                                                                                                    |
|                                                              | Actions                   |                                                                                                    |                                                                                                    |
|                                                              | -<br>P Affichage          | COMME UNE "reterence de la relation" deuteruie du formulaire<br>Identification sur la carte (pour les couches géométriques seulement)                                                                                                    | DIF                                                                                                    |
|                                                              | 🎸 Rendu                   | que l'on avait déclaré dans les                                                                                                    | All Get                                                                                                    |
|                                                              | 🕵 Temporel                | Permettre l'ajout de nouvelles entités                                                                                                    | Aimé Cerfur                                                                                                    |
|                                                              | Variables                 | proprietes du projet QGIS                                                                                                    | 1 AN                                                                                                    |
|                                                              | 📝 Métadonnées             |                                                                                                    | 4.2                                                                                                    |
|                                                              |                           |                                                                                                    | 1 the former of the second second sec |
|                                                              | E Légende                 |                                                                                                    |                                                                                                    |
|                                                              | 🛃 QGIS Server             |                                                                                                    | 19                                                                                                    |
|                                                              | -<br>Numérisation         |                                                                                                    |                                                                                                    |
|                                                              | Q QField                  | Help Style Apply Cancel OK                                                                                                    |                                                                                                    |
|                                                              |                           |                                                                                                    | THE B                                                                                                    |
| 1                                                            | N                         |                                                                                                    | - IL                                                                                                    |
| Boîte à outils de traitements                                | Couches                   |                                                                                                    |                                                                                                    |
| Q Taper pour trouver (%K)                                    |                           | effectués. Coordonnée 652986,7.6868003,8 🗞 Échelle 1:2694 🗸 🗛 Loupe 100% 🗘 Rotation 0,0 ° 🗘 🗸                                                                                                    | Rendu 🕀 EPSG:2154 🚥                                                                                                    |

Onglet "Terrain"

|                                                             |                         |                                         | projet_qgis — QGIS                                                                       |                                                                                                    |
|-------------------------------------------------------------|-------------------------|-----------------------------------------|------------------------------------------------------------------------------------------|----------------------------------------------------------------------------------------------------|
| : 🗈 늘 🖶 陆 🖎                                                 | 髯 । 🖞 🕸 🔎               | . 🗢 🎉 🕪 🔎 🦛 🤱 🥷 🚛 🦛 🦉 🔍 🔍 🗮 🗮 👡         | · 🖣 🛯 🌺 🖄 🖀 🗧 🗰 - 💭 🎕 - 🔋 🙋 🎇 🖛 🚳 🔌 🧇 📉                                                  |                                                                                                    |
| i 🚑 🔏 🖓 🛃 🖷                                                 | 👫 🚺 I 🥂 🖊               | 📑 V_a 🌾 - 📰 🖷 🗠 👔 🖺 🦘 🛷 🛛 🍑 V. 😳 12 🛛 🗣 |                                                                                          | ×.                                                                                                    |
| I 🔟 (** - 🏹 - 🠾 '                                           | <b>n 6</b> n <b>n</b> 1 | i 😘 🕿 🏲 🥔 Vi 👬 🐕 🛠 🕫 🖽 Z +              |                                                                                          |                                                                                                    |
| Couches                                                     |                         |                                         |                                                                                          | liste déroulante                                                                                                    |
| <ul> <li>♥ ■ ● ▼, □ ■ ▼ □</li> <li>▼ ✓ 単 terrain</li> </ul> | •••                     |                                         | limites - Attributs d'entités                                                            | Married Barried Barried                                                                                                    |
| ✓ · ouverture                                               | Terrain Photos          | Bureau                                  |                                                                                          | The                                                                                                    |
| photos                                                      | type                    | élévation                               | المسلني سلم                                                                              | The state                                                                                                    |
| ✓ ✓ IBDPARCELLA                                             | type_precis             | grille simple                           | · · ·                                                                                    | -                                                                                                    |
| opensueeu                                                   | hauteur _profondeu      | 3,5                                     |                                                                                          | EFFICIENCE CEL                                                                                                    |
|                                                             |                         |                                         |                                                                                          |                                                                                                    |
|                                                             |                         |                                         |                                                                                          |                                                                                                    |
|                                                             |                         |                                         |                                                                                          |                                                                                                    |
|                                                             |                         |                                         |                                                                                          |                                                                                                    |
|                                                             |                         |                                         |                                                                                          |                                                                                                    |
|                                                             |                         |                                         |                                                                                          |                                                                                                    |
|                                                             |                         |                                         |                                                                                          | 0 14                                                                                                    |
|                                                             |                         |                                         |                                                                                          |                                                                                                    |
|                                                             |                         |                                         |                                                                                          | arme carfor a                                                                                                    |
|                                                             |                         |                                         |                                                                                          |                                                                                                    |
|                                                             |                         |                                         |                                                                                          |                                                                                                    |
|                                                             |                         |                                         |                                                                                          |                                                                                                    |
|                                                             |                         |                                         |                                                                                          |                                                                                                    |
|                                                             |                         |                                         |                                                                                          | g                                                                                                    |
|                                                             |                         |                                         |                                                                                          | and the second second sec |
| l                                                           |                         |                                         | Cancel                                                                                   | C C C C C C C C C C C C C C C C C C C                                                                                                    |
|                                                             |                         | Bitment Bitment Bitment                 | Annual of Manager                                                                        |                                                                                                    |
| 21                                                          |                         | Avenue als Cadenas - Avenue als Cadenas |                                                                                          |                                                                                                    |
| Boîte à outils de traitement                                | s Couches               |                                         |                                                                                          | B V                                                                                                    |
| Q Taper pour trouver (#K                                    | ) Identifica            | tion effectuée.                         | Coordonnée 654419,8 6867491,6 🍪 Échelle 1:2694 🧧 🙆 Loupe 100% 🗘 Rotation 0,0 ° 🗘 🗸 Rendu | @ EPSG:2154 @                                                                                                    |

Onglet "Photos" : celles du prise sur le terrain ou celles que l'on a saisies au bureau (ex : archives)

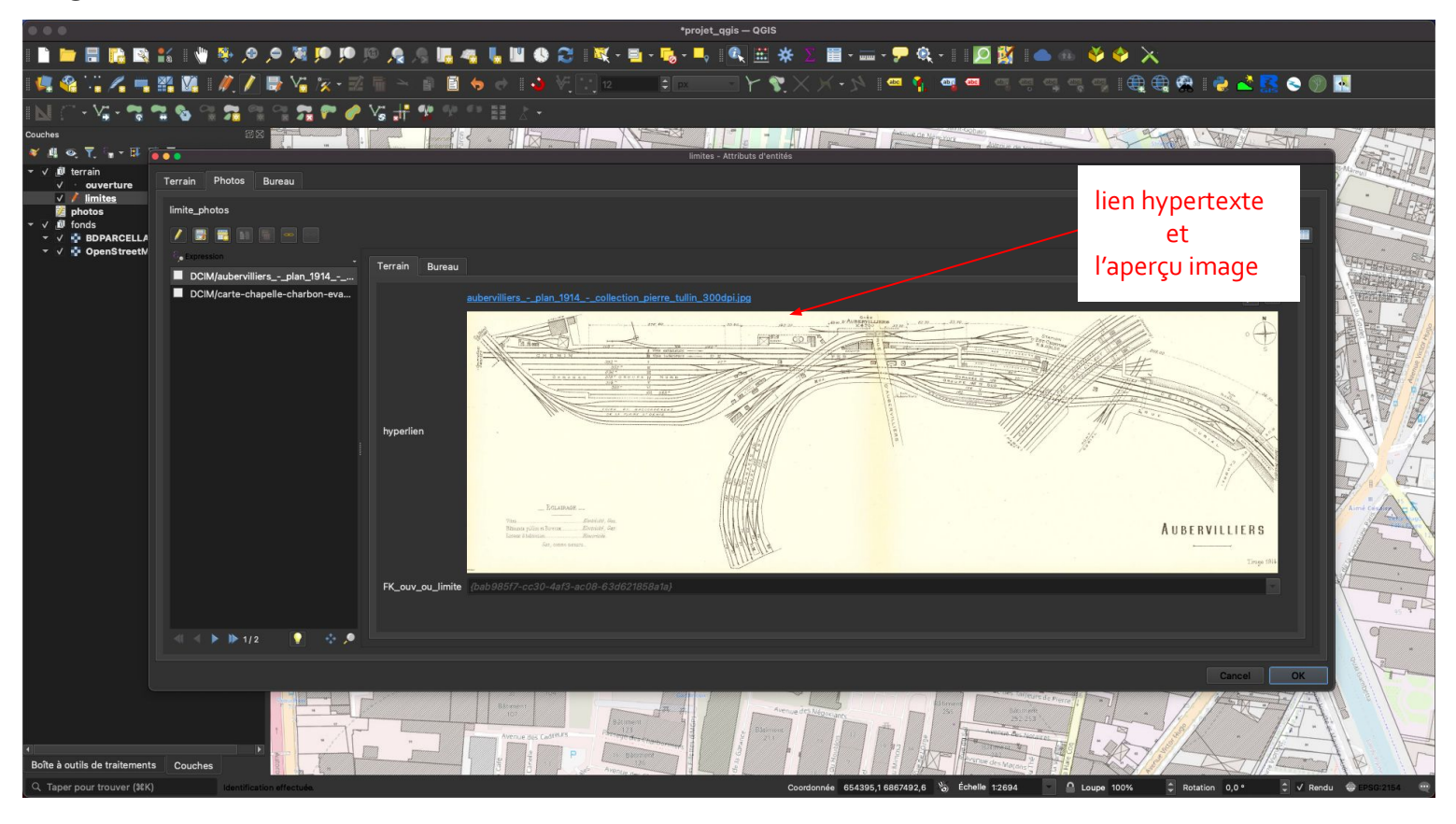

Onglet "Photos" : celles du terrain ou celles que l'on a saisies au bureau

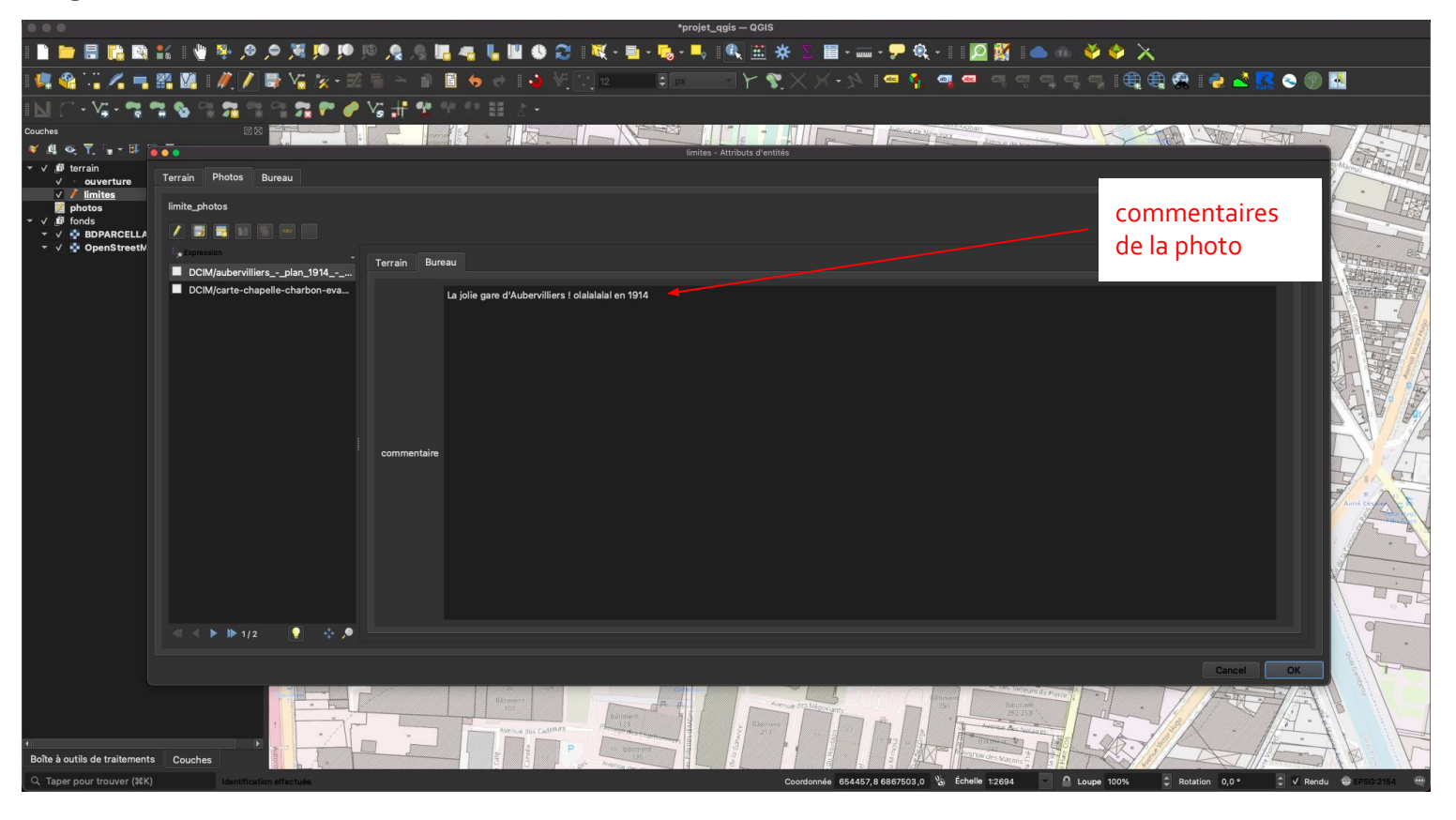

Onglet "Photos" : celles du terrain ou celles que l'on a saisies au bureau

|                                     | *projet_ggis — QGIS                                                                                                    |              |
|-------------------------------------|----------------------------------------------------------------------------------------------------|--------------|
| i 🗈 📛 🖥 👪 🕻                         | £\$   ♥ ♥ Ø Ø Ø I ● II Ø Ø Ø I ■ ♥ Ø I ■ ♥ Ø I ■ ₩ • ■ • 🖏 • ➡   ¶ ⊞ # ∑ II + == • ₱ 執 •     [Ø 🕅   ● @ 🍑 � 🔆                                                                                                    |              |
| 🦛 🔏 🖫 🖊 🖷 🛙                         | ## W   # V 🖶 V 🐘 = > # # = > # # = > # # = > # # [] 🛛 💷 = # = > Y 🎗 X > > ! 🖷 🖡 🕥 📼 이 이 이 이 이 이 나는 😫 🕀 ! 🖨 💒 🚱 🛞 🛃 -                                                                                                    |              |
| IN (* • V; • 😪 🕈                    | 🕱 🗞 왜 🐅 왜 왜 🕿 🖻 🥔 Va 👬 🔁 맛 한 표 소 -                                                                                                    |              |
| Couches                             |                                                                                                    |              |
| ▼ ↓ @ terrain                       | Insta - Atribus d'entrés                                                                                                    |              |
| ✓ · ouverture<br>✓ ∲ <u>limites</u> | Terrain Photos Bureau                                                                                                    | IHA          |
| ji photos<br>▼ √ _ii fonds          | limite_photos                                                                                                    |              |
| ✓ ✓                                 |                                                                                                    |              |
|                                     | DCIM/aubervilliersplan_1914                                                                                                    | A CONTRACTOR |
|                                     | DCIM/carte-chapelle-charbon-eva La jolie gare d'Aubervilliers I olalalala en 1914                                                                                                    |              |
|                                     |                                                                                                    | 18           |
|                                     |                                                                                                    |              |
|                                     | liste des différentes photos liées à l'entité spatiale "Limites"                                                                                                    |              |
|                                     |                                                                                                    |              |
|                                     |                                                                                                    | 11/2         |
|                                     |                                                                                                    | e Li         |
|                                     |                                                                                                    | A            |
|                                     |                                                                                                    | AL           |
|                                     |                                                                                                    |              |
|                                     |                                                                                                    |              |
|                                     |                                                                                                    |              |
|                                     |                                                                                                    |              |
|                                     |                                                                                                    |              |
|                                     |                                                                                                    | 1            |
|                                     | Biner Biner |              |
| [4]]                                |                                                                                                    | NH           |
| Boîte à outils de traitements       |                                                                                                    | V            |
| Q Taper pour trouver (#K)           | Mantification effectuár                                                                                                    | 9:2154 🔍     |

Onglet "Bureau" : les commentaires saisis au bureau avant/après la phase de terrain

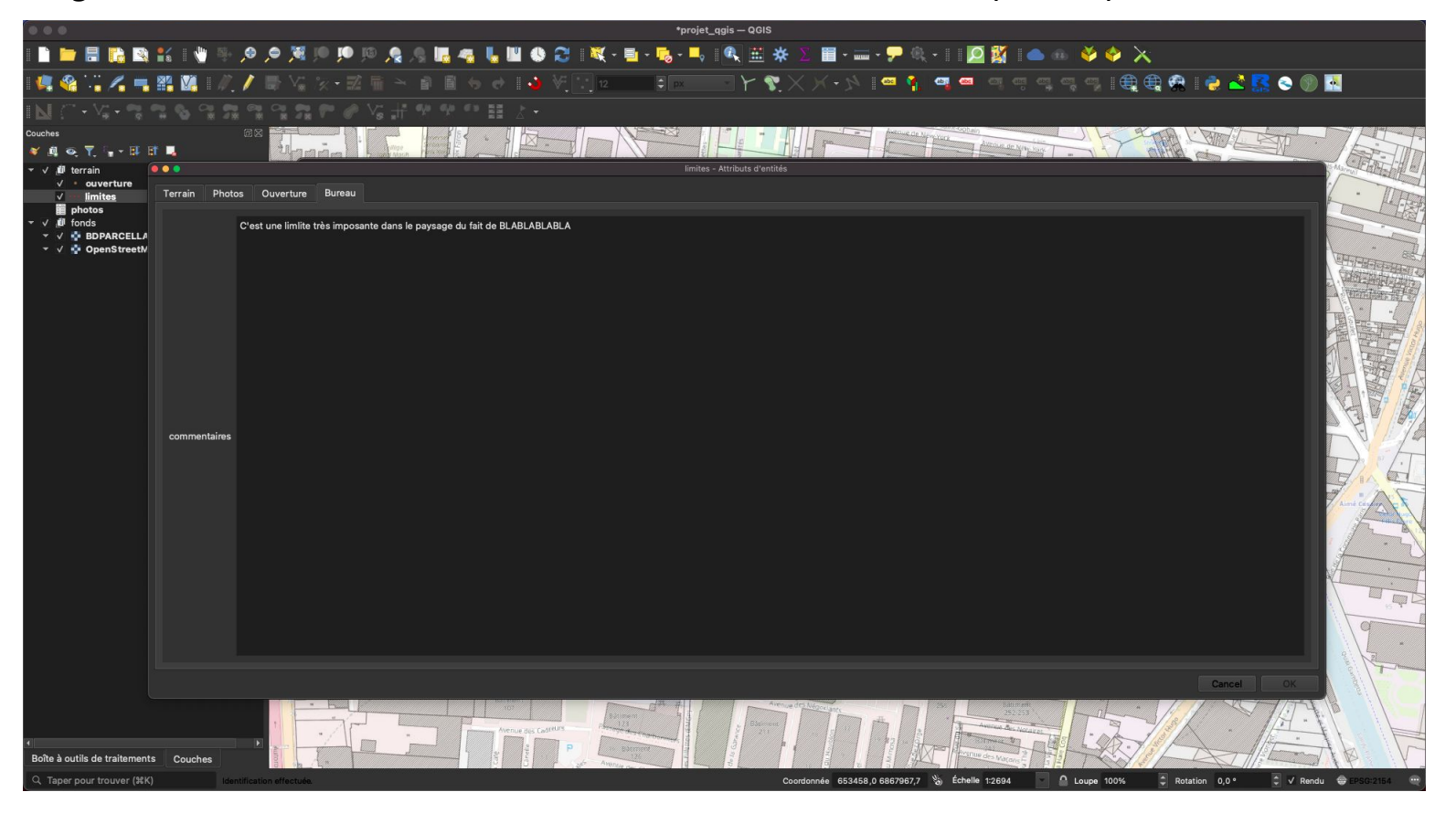

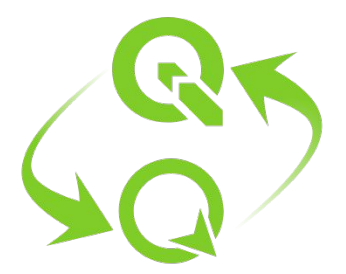

## Synchronisation avec QField

Dernières préparations avant le terrain

## Extension QFieldSync : configuration

|                                                 |                                          | projet_qgis — QGIS                               |                                        |                                                  |
|-------------------------------------------------|------------------------------------------|--------------------------------------------------|----------------------------------------|--------------------------------------------------|
| • • ) ۵۱ •۱ •۱ •۱ •۲ •۹ •۱ •۱ •۱ •۱ •۱ •۱ •۱ •۱ |                                          | Propriétés du projet — QField                    |                                        | ) 🧇 🔀                                            |
| 🤹 🎕 🙄 🔏 🖏 🎇 🖉 🖊 🖊 📑 🐁 👷 - 🗷 🖷 🔍                 | QFieldCloud Export par câble             |                                                  |                                        | ) : : : : : : : : : : : : : : : : : : :          |
| N ( • · · · · · · · · · · · · · · · · · ·       | Couches                                  |                                                  | ē,                                     |                                                  |
| Couches                                         | 1 DPARCELLAIRE-IMAGE WM 2018-09-3        | Propriétés                                       | 18 1 1 1 1 1 1 1 1 1 1 1 1 1 1 1 1 1 1 |                                                  |
|                                                 | 2 V <sup>*</sup> limites                 | Édition hors-ligne +                             | Propriétés                             |                                                  |
| ✓         ouverture                             | з 🔹 OpenStreetMap                        | Accéder directement à la source de données 👻     | Propriétés                             | 178 74                                           |
| photos 225                                      | 4 .'` ouverture                          | Édition hors-ligne 👻                             | Propriétés                             | 34                                               |
| ✓ Ø fonds ✓ Ø BDPARCELLAIRE-IMAGE WM 2018-09    | 5 📰 photos                               | Édition hors-ligne 🔹                             | Propriétés                             | Rue de la Manufacture                            |
| ▼ ✓ ♦ OpenStreetMap                             |                                          |                                                  |                                        |                                                  |
| **                                              |                                          |                                                  |                                        |                                                  |
| Rid Sport/                                      |                                          |                                                  |                                        |                                                  |
| 231 231                                         | • V Fond de plan                         |                                                  |                                        |                                                  |
|                                                 | Couche unique                            | me de carte<br>PARCELLAIRE-IMAGE WM 2018-09-27   |                                        |                                                  |
|                                                 | Taille de tuile 1024 p                   | XX                                               | a 5                                    |                                                  |
|                                                 | Unités de carte par pixel 10,00u         | unités de la carte/px                            |                                        |                                                  |
| 190                                             | ✓ Paramétrage avancé                     |                                                  |                                        | 71 71 71                                         |
|                                                 | Numérisation de la couche des logs       |                                                  | *                                      | 1                                                |
|                                                 | Zone d'intérêt                           |                                                  |                                        | TANULLS B                                        |
|                                                 | Сорі                                     | ier seulement les entités dans la zone d'intérêt |                                        |                                                  |
|                                                 | Max.pièce jointe<br>(largeur ou hauteur) | e restriction.                                   |                                        | Charter                                          |
|                                                 | DCIM                                     |                                                  |                                        | Pa                                               |
|                                                 |                                          |                                                  |                                        | idis.                                            |
| The here of                                     | Attachment directories                   |                                                  |                                        | Station                                          |
|                                                 | Attachment directories                   |                                                  |                                        | DBS                                              |
|                                                 |                                          |                                                  |                                        | 58                                               |
|                                                 |                                          |                                                  |                                        | 2777777                                          |
|                                                 |                                          |                                                  |                                        |                                                  |
|                                                 | Help Apply                               |                                                  | Cancel                                 | 25                                               |
| Boîte à outils de traitements Couches           |                                          |                                                  |                                        | and antital                                      |
| Q. Taper pour trouver (%K)                      |                                          | Coordonnée 651672.7 686                          | 69059.9 🗞 Échelle 1:1262 🔽 🔒 Loui      | ne 100% 🐣 Rotation 0.0 ° 🚔 🗸 Rendu 🌰 EPSG 2154 🚥 |

### Extension QFieldSync : export

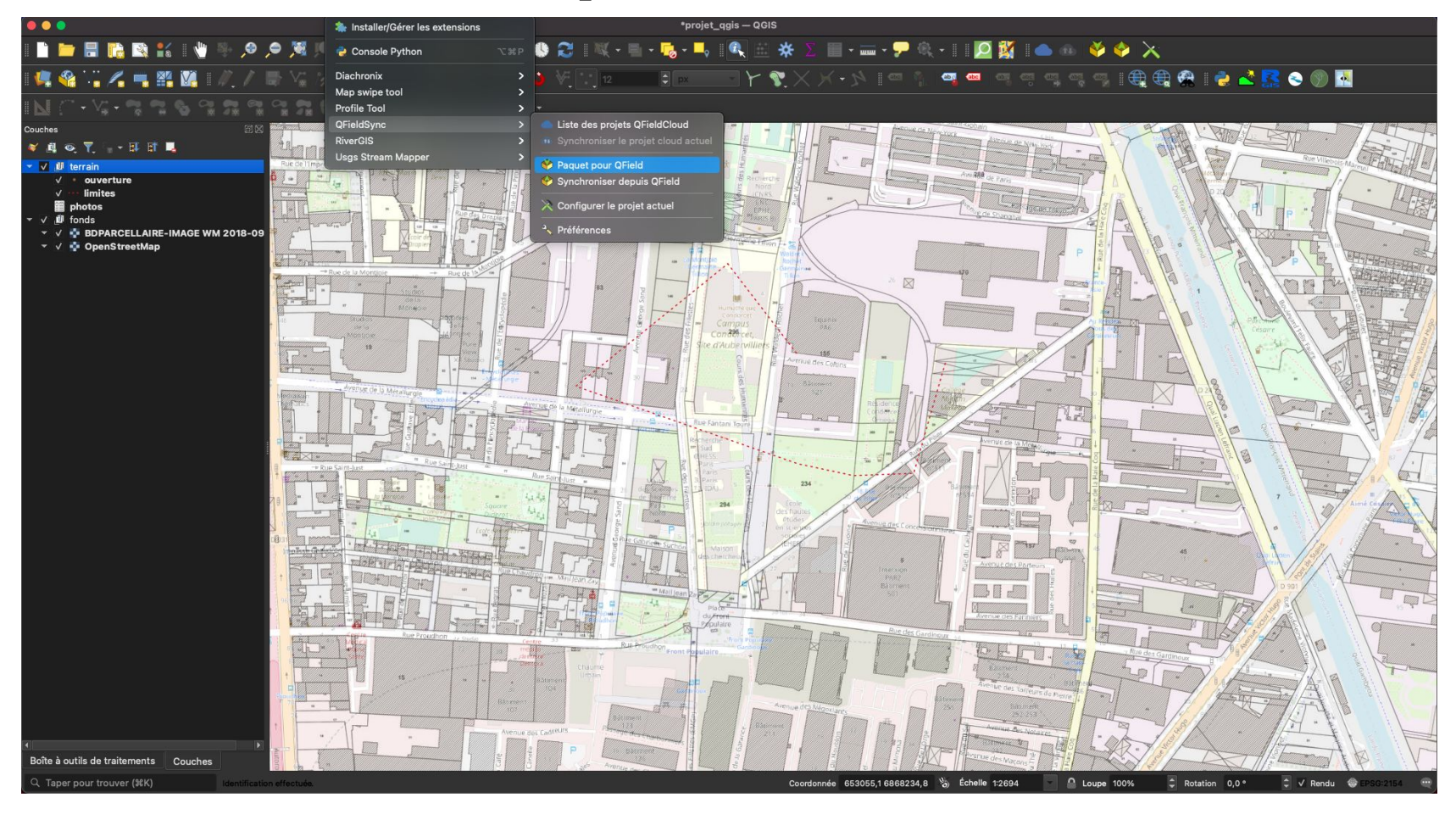

### Transfert d'export

#### Fichier d'export !

| < > project                                 | 88 | ∷ መ         | ⇔ û ⊘               | ⊙ • Q Rech | iercher |
|---------------------------------------------|----|-------------|---------------------|------------|---------|
| visuals                                     |    | Téléchargen |                     | project    |         |
| Nom                                         |    |             |                     |            |         |
| > 🚞 DCIM                                    |    |             | aujourd'hui à 17:39 |            |         |
| > 🚞 export                                  |    |             | aujourd'hui à 18:14 |            |         |
| > 🚞 import                                  |    |             | aujourd'hui à 18:13 |            |         |
| architecture_hostile.gpkg                   |    |             |                     |            |         |
| architecture_hostile.gpkg-shm               |    |             | aujourd'hui à 18:14 |            |         |
| architecture_hostile.gpkg-wal               |    |             |                     |            |         |
| 🛃 generer_uuid_via_qgis_v0.pdf              |    |             |                     |            |         |
| IGN_ressources_de_services_web_2023-01-26.c | sv |             |                     |            |         |
| 🗟 projet_qgis.qgz                           |    |             |                     |            |         |
|                                             |    |             |                     |            |         |
|                                             |    |             |                     |            |         |
|                                             |    |             |                     |            |         |
|                                             |    |             |                     |            |         |
|                                             |    |             |                     |            |         |
|                                             |    |             |                     |            |         |
|                                             |    |             |                     |            |         |
|                                             |    |             |                     |            |         |
|                                             |    |             |                     |            |         |
|                                             |    |             |                     |            |         |
|                                             |    |             |                     |            |         |
|                                             |    |             |                     |            |         |
|                                             |    |             |                     |            |         |
|                                             |    |             |                     |            |         |
|                                             |    |             |                     |            |         |
|                                             |    |             |                     |            |         |
|                                             |    |             |                     |            |         |
|                                             |    |             |                     |            |         |
|                                             |    |             |                     |            |         |
|                                             |    |             |                     |            |         |
|                                             |    |             |                     |            |         |

#### Puis importer sur téléphone ou tablette

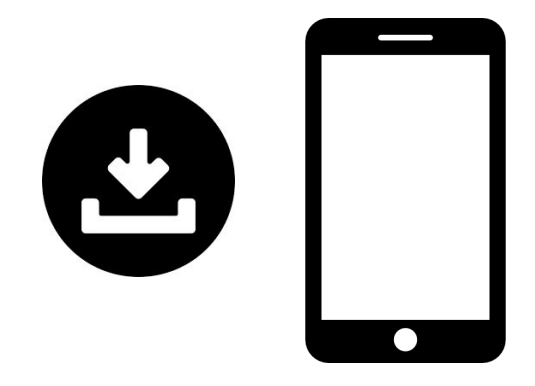

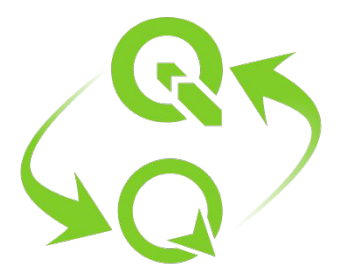

## Synchronisation avec QGIS

Retour de terrain

### Transfert d'import

Exporter depuis son téléphone ou tablette

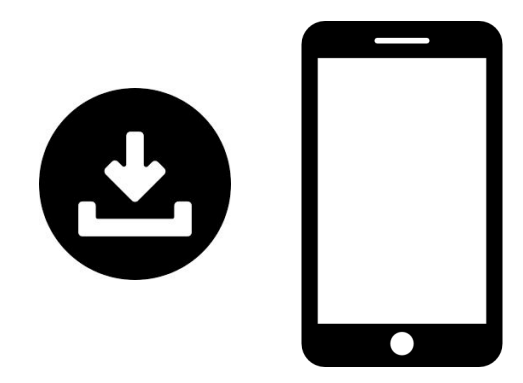

#### Fichier d'import !

|   | > project                                  |     |       |        |  | * *     |               | <b>⊙</b> ~ |    |       |              |
|---|--------------------------------------------|-----|-------|--------|--|---------|---------------|------------|----|-------|--------------|
|   |                                            |     | Téléc | hargem |  |         |               |            | pn | oject |              |
|   | Nom                                        |     |       |        |  |         |               |            |    |       |              |
| > | DCIM                                       |     |       |        |  | aujouro | d'hui à 17:3  |            |    |       |              |
| > | export                                     |     |       |        |  | aujouro | d'hui à 18:14 |            |    |       |              |
| > | import                                     |     |       |        |  | aujouro | d'hui à 18:1: |            |    |       | Dossier      |
|   | architecture_hostile.gpkg                  |     |       |        |  |         |               |            |    |       |              |
|   | architecture_hostile.gpkg-shm              |     |       |        |  |         | d'hui à 18:14 |            |    |       |              |
|   | architecture_hostile.gpkg-wal              |     |       |        |  | aujouro |               |            |    |       |              |
| ł | generer_uuid_via_qgis_v0.pdf               |     |       |        |  |         |               |            |    |       |              |
|   | IGN_ressources_de_services_web_2023-01-26. | csv |       |        |  |         |               |            |    |       |              |
|   | projet_qgis.qgz                            |     |       |        |  |         |               |            |    |       | QGIS Pntaine |
|   |                                            |     |       |        |  |         |               |            |    |       |              |
|   |                                            |     |       |        |  |         |               |            |    |       |              |
|   |                                            |     |       |        |  |         |               |            |    |       |              |
|   |                                            |     |       |        |  |         |               |            |    |       |              |
|   |                                            |     |       |        |  |         |               |            |    |       |              |
|   |                                            |     |       |        |  |         |               |            |    |       |              |
|   |                                            |     |       |        |  |         |               |            |    |       |              |
|   |                                            |     |       |        |  |         |               |            |    |       |              |
|   |                                            |     |       |        |  |         |               |            |    |       |              |
|   |                                            |     |       |        |  |         |               |            |    |       |              |
|   |                                            |     |       |        |  |         |               |            |    |       |              |
|   |                                            |     |       |        |  |         |               |            |    |       |              |
|   |                                            |     |       |        |  |         |               |            |    |       |              |
|   |                                            |     |       |        |  |         |               |            |    |       |              |
|   |                                            |     |       |        |  |         |               |            |    |       |              |
|   |                                            |     |       |        |  |         |               |            |    |       |              |
|   |                                            |     |       |        |  |         |               |            |    |       |              |
|   |                                            |     |       |        |  |         |               |            |    |       |              |
|   |                                            |     |       |        |  |         |               |            |    |       |              |
|   |                                            |     |       |        |  |         |               |            |    |       |              |
|   |                                            |     |       |        |  |         |               |            |    |       |              |

### Extension QFieldSync : import

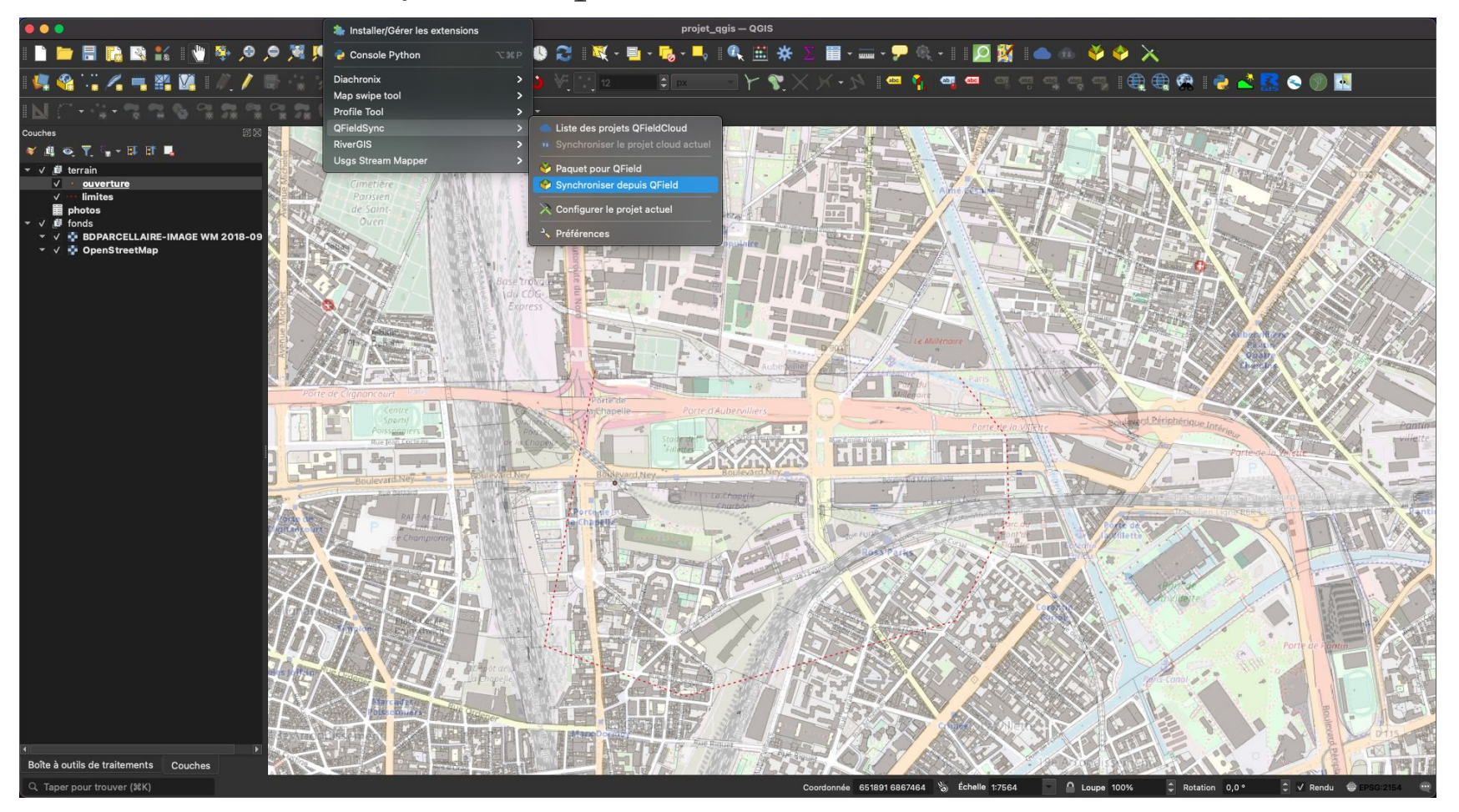